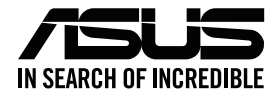

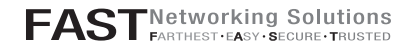

## ZenWiFi XP4

#### AX1800 + AV1300 Dual-band Powerline Mesh WiFi6 Router

Model: XP4

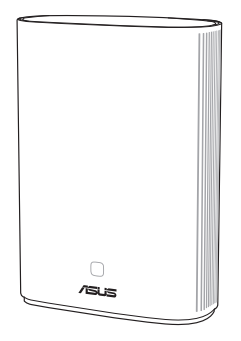

## Quick Start Guide

U17177a / First Edition / November 2020

### **Table of Contents**

| English     | 3  |
|-------------|----|
| Български   | 8  |
| Hrvatski    |    |
| Čeština     |    |
| Dansk       | 23 |
| Nederlands  |    |
| Eesti       |    |
| Français    |    |
| Suomi       |    |
| Deutsch     |    |
| Ελληνικά    | 53 |
| תירבע.      |    |
| Magyar      | 63 |
| Italiano    |    |
| Lietuvių    | 73 |
| Latviešu    |    |
| Norsk       |    |
| Português   |    |
| Polski      |    |
| Русский     |    |
| Română      |    |
| Español     |    |
| Srpski      |    |
| Slovenský   |    |
| Slovenščina |    |
| Svenska     |    |
| Türkçe      |    |
| Українська  |    |
| العربية     |    |

#### ASUS ZenWiFi XP4 Overview

#### AiMesh router (XP4)

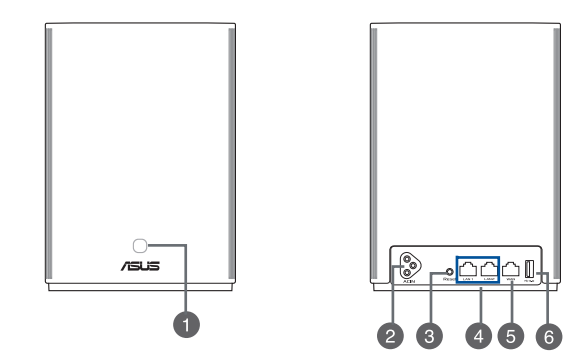

# English

#### WPS/PLC combo button

Press this button to start WPS or PLC pairing.

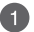

WPS pairing: Press the buttons on XP4 and a new wireless client to establish WiFi connection.

**PLC pairing:** Press the buttons on XP4 in the existing Mesh System and a new XP4 device. After a short time, the new XP4 device will be integrated into your existing Mesh System.

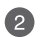

#### AC power connector

Connect your router and node to wall sockets using the bundled power cords.

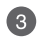

#### Reset button

This button resets or restores the system to its factory default settings.

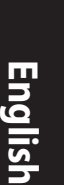

#### LAN ports

4

Connect network cables into these ports to establish LAN connection.

#### WAN port

Connect a network cable into this port to establish WAN connection.

If you use XP4 as an AiMesh node, you can connect a network cable from a LAN port of an AiMesh router to its WAN port for uplink connection of Ethernet backhaul.

#### USB 3.1 Gen1 port

Insert a USB 3.1 Gen 1/ USB 2.0 device such as a USB disk or USB 3G/4G

6 modem into this port.

If you use XP4 as an AiMesh node, the USB port supports function of AiDisk and macOS backup.

#### Specifications

| AC Power input        | 100-240V AC, 50/60Hz, 1A |         |        |
|-----------------------|--------------------------|---------|--------|
| Operating Temperature | 0~40°C                   | Storage | 0~70°C |
| Operating Humidity    | 50~90%                   | Storage | 20~90% |

#### ZenWiFi Hybrid XP4 LED indications

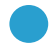

#### Solid blue

Your AiMesh router or node is ready for setup.

#### Solid white

Your AiMesh router or node is online and works well.

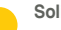

#### Solid amber

The signal between your AiMesh router and the node is weak.

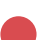

#### Solid red

Your AiMesh router has no Internet connection.

Your AiMesh node is disconnected from the router.

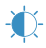

#### Blinking blue

Your AiMesh router is applying new settings.

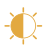

#### Blinking amber

Your AiMesh router or node is resetting.

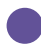

#### Solid purple

Your AiMesh router or node is in rescue mode.

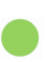

#### Solid green

Your AiMesh router or node is switching to another channel caused by system rebooting or radar signals detected on the current channel.

## AiMesh Setup Steps

XP4 works as an AiMesh router by default. You can also add it to an existing AiMesh system as an AiMesh node.

- As an AiMesh router: Use a network cable to connect your modem to the WAN port of XP4. (Skip to Step 02)
- As an AiMesh node: Place the node within 3 meters of the router during the setup process. Connect your AiMesh node to the AiMesh router via the following ways:
  - A. WiFi Backhaul connection (Skip to Step 02).
  - B. Ethernet Backhaul connection: Connect an Ethernet cable from the LAN port of the AiMesh router to the WAN port of the AiMesh node.
  - C. Powerline Backhaul connection (Skip to Step 02).

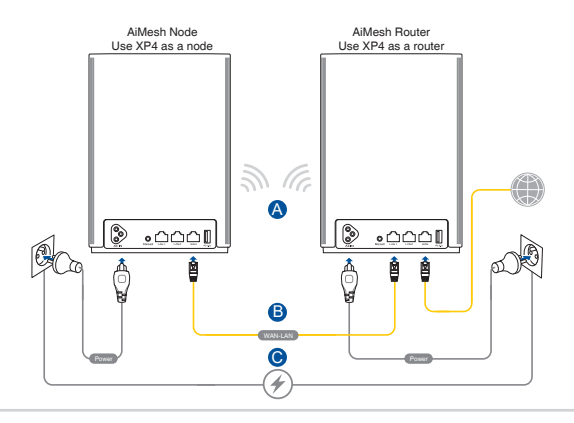

01

#### 02 Connect XP4 to a wall socket using the bundled power cord.

#### NOTES:

- Do not use a power extension cord to avoid degrading HomePlug signal and reducing data transfer speeds.
- To minimize powerline interference, connect the power cord to a wall socket directly.
- Plug the power cord to a 3-prong outlet instead of a 2-prong one for higher data transfer speeds.

**03** Wait until the LED turns solid blue indicating that the device is ready for the setup.

- **04** Enable Bluetooth on your phone and launch ASUS Router APP. Do either of the following and follow the onscreen instructions to finish the AiMesh setup.
  - Press Set up a new network if you use XP4 as an AiMesh router; or
  - Press Add AiMesh node if you use XP4 as an AiMesh node.

NOTE: To set the AiMesh router to access point mode, go to web GUI (http://router.asus.com), and go to the page Administration > Operation Mode.

#### Общ преглед на ASUS ZenWiFi XP4

#### AiMesh възел (XP4)

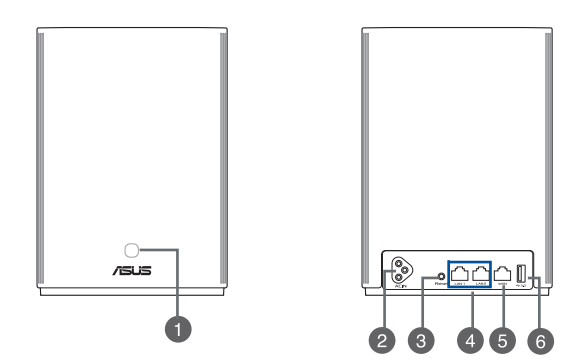

#### Комбиниран бутон WPS/PLC

Натиснете бутона за стартиране на сдвояване WPS или PLC.

1

Сдвояване WPS: Натиснете бутоните на XP4 и на нов безжичен клиент, за да установите WiFi връзка.

Сдвояване PLC: Натиснете бутоните XP4 в съществуващата Mesh System и на ново устройство XP4. След кратко време новото устройство XP4 ще бъде интегрирано във Вашата съществуваща Mesh System.

#### Конектор за захранване с променлив ток

2

Свържете маршрутизатора си и възела към стенни контакти с помощта на включените в комплекта захранващи кабели.

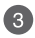

#### Бутон за нулиране

Този бутон нулира или възстановява системата до нейните фабрични настройки.

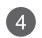

#### LAN портове

Свържете мрежовите кабели в тези портове, за да установите LAN връзка.

#### WAN порт

Свържете мрежов кабел в този порт, за да установите WAN връзка.

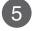

Ако използвате XP4 като AiMesh възел, можете да свържете мрежов кабел от LAN порт на AiMesh маршрутизатор към WAN порта му за uplink връзка с Ethernet backhaul.

#### Порт USB 3.1 Gen 1

Вкарайте устройство USB 3.1 Gen 1/ USB 2.0, като USB диск или USB 3G/4G модем

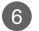

в този порт. Ако използвате XP4 като AiMesh възел, USB портът поддържа функцията на AiDisk и резервно копие на macOS.

#### Технически характеристики

| Вход за променлив ток | 100-240V AC, 50/60Hz, 1A |            |        |
|-----------------------|--------------------------|------------|--------|
| Работна температура   | 0~40°C                   | Съхранение | 0~70°C |
| Влажност при работа   | 50~90%                   | Съхранение | 20~90% |

#### ZenWiFi Hybrid XP4 LED индикации

Непрекъснато синьо

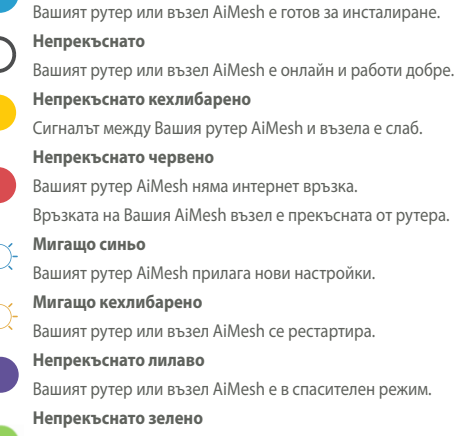

Вашият маршрутизатор или възел AiMesh превключва на друг канал поради рестартиране на системата или радарни сигнали, открити на текущия канал.

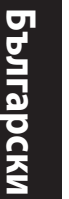

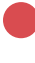

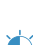

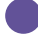

#### 10

## Стъпки за иснталиране на AiMesh

## 01

XP4 работи като AiMesh маршрутизатор по подразбиране. Можете също да го добавите към съществуваща система AiMesh като възел на AiMesh.

- Като AiMesh маршрутизатор: Използвайте мрежов кабел за свързване на Вашия модем към WAN порта на XP4. (Прескочете на стъпка 02)
- Като AiMesh възел: Поставете своя възел в рамките на 3 метра от маршрутизатора по време на процеса на инсталиране. Свържете своя възела AiMesh към маршрутизатор AiMesh по следните начини:
- A. WiFi Backhaul връзка (преминете към стъпка 02).
- Б. Ethernet Backhaul връзка: Свържете Ethernet кабел от LAN порта на маршрутизатора AiMesh към WAN порта на възела AiMesh.
- B. Връзка Powerline Backhaul (преминете към стъпка 02).

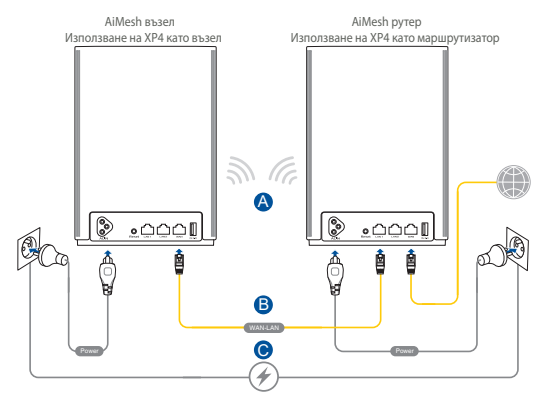

Свържете XP4 към стенни контакти с помощта на включените в комплекта захранващи кабели.

#### ЗАБЕЛЕЖКИ:

- Не използвайте удължители на захранването, за да избегнете влошаване на сигнала на HomePlug и намаляване на скоростта на пренос на данни.
- За да сведете до минимум смущенията в захранващия кабел, свържете директно захранващите кабели към стенните контакти.
- Включете захранващите кабели в контакт с 3 щифта вместо 2 за повисоки скорости на пренос на данни.

Изчакайте и двата LED индикатора да светят непрекъснато синьо, което показва, че устройствата са готови за инсталиране.

04

03

02

Разрешете Bluetooth на Вашия телефон и стартирайте приложението ASUS Router. Направете някое от следните неща и следвайте инструкциите на екрана, за да завършите инсталирането на AiMesh.

- Натиснете Set up a new network (Настройка на нова мрежа), ако използвате XP4 като AiMesh маршрутизатор; или
- Натиснете Add AiMesh node (Добавяне на AiMesh възел), ако използвате XP4 като AiMesh възел.

ЗАБЕЛЕЖКА: За да зададете маршрутизатора AiMesh като режим на точка за достъп, отворете уеб графичния интерфейс (http://router.asus.com) и отворете страницата Administration (Администрация) > Operation Моде (Режим на работа).

#### Pregled ASUS ZenWiFi XP4

#### AiMesh usmjerivač (XP4)

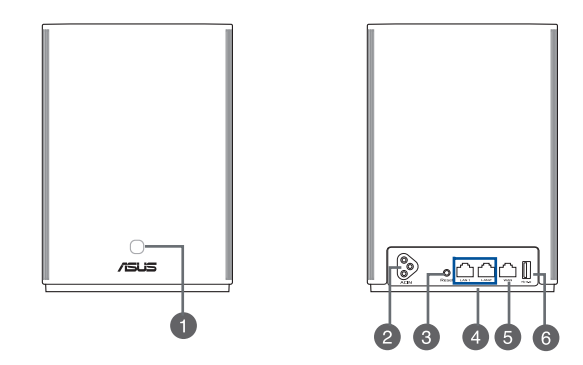

#### WPS/PLC kombinirani gumb

Pritisnite ovaj gumb za pokretanje WPS ili PLC uparivanja.

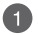

WPS uparivanje: Pritisnite gumbe na XP4 i na novom bežičnom klijentu za uspostavljanje Wi-Fi veze.

PLC uparivanje: Pritisnite gumbe na XP4 u postojećem sustavu mreže i na novom XP4 uređaju. Nakon kraćeg vremena, novi XP4 uređaj će se integrirati u postojeći mrežni sustav.

#### Priključak izmjeničnog napajanja

Priključite usmjerivač i čvorište na zidne utičnice s pomoću isporučenih kabela za napajanje.

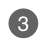

#### Gumb za resetiranje

Ovaj gumb resetira ili vraća sustav na tvorničke postavke.

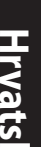

#### LAN prikliučci

4

6

Prikliučite mrežne kabele u ove ulaze radi uspostavljanja LAN veze.

#### WAN priključak

Prikliučite mrežni kabel u ovaj ulaz za uspostavu WAN veze.

5 Ako XP4 koristite kao AiMesh čvorište, možete spojiti mrežni kabel iz LAN priključka na AiMesh usmjerivaču na njegov WAN priključak za odlazni prijenos sporedne Ethernet veze.

#### Priključak USB 3.1 Gen 1

Ukopčajte u ovaj priključak USB 3.1 Gen 1/ USB 2.0 uređaj kao što je USB disk ili USB 3G/4G modem.

Ako XP4 koristite kao AiMesh čvorište, USB priključak podržava funkciju AiDisk i sigurnosnu kopiju za macOS.

#### Specifikacije

| Ulaz izmjeničnog napajanja | 100-240V AC, 50/60Hz, 1A |              |        |
|----------------------------|--------------------------|--------------|--------|
| Radna temperatura          | 0~40°C                   | Skladištenje | 0~70°C |
| Vlažnost zraka pri radu    | 50~90%                   | Skladištenje | 20~90% |

#### ZenWiFi Hybrid XP4 LED signali

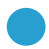

#### Plavo

Usmjerivač AiMesh ili čvorište spremni su za podešavanje.

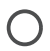

#### Stalno bijelo

Usmjerivač AiMesh ili čvorište povezani su s mrežom i rade dobro.

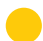

#### Stalno narančasto

Signal između usmjerivača AiMesh i čvorišta je slab.

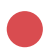

#### Stalno crveno

Usmjerivač AiMesh nije povezan s internetom. Čvorište AiMesh prekinulo je vezu s usmjerivačem.

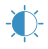

#### Trepćuće plavo

Usmjerivač AiMesh aktivira nove postavke.

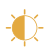

#### Trepće žuto

Usmjerivač AiMesh ili čvorište se resetiraju.

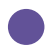

#### Stalno tamnocrveno

Usmjerivač AiMesh ili čvorište nalaze se u nužnom načinu rada.

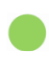

#### Stalno zeleno

Usmjerivač AiMesh ili čvorište se prebacuju na drugi kanal zbog ponovnog pokretanja sustava ili signala radara otkrivenog na trenutnom kanalu.

01

## AiMesh Postupak postavljanja

XP4 po zadanim postavkama radi kao AiMesh čvorište. Također ga možete dodati postojećem AiMesh sustavu kao AiMesh čvorište.

- Kao AiMesh usmjerivač: Pomoću mrežnog kabela spojite modem na WAN priključak na XP4. (Prijeđite na korak 02)
- Kao AiMesh čvorište: Postavite čvorište na udaljenosti do 3 metra od usmjerivača za vrijeme postupka postavljanja.
  Spojite AiMesh čvorište na usmjerivač AiMesh na jedan od sljedećih načina.
  - A. Sporedna WiFi veza (prijeđite na korak 02).
  - B. Sporedna Ethernet veza: Spojite Ethernet kabel iz LAN priključka na usmjerivaču AiMesh na WAN priključak čvorišta AiMesh.
  - C. Sporedna veza za napajanje (prijeđite na korak 02).

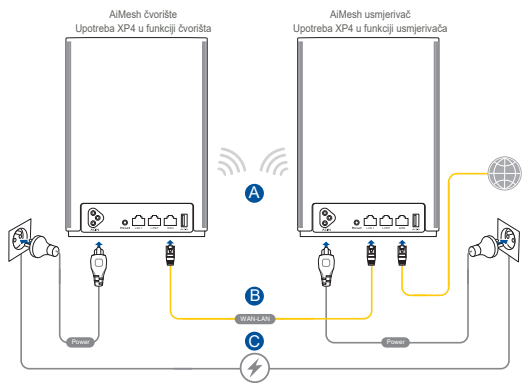

## 02 Priključite XP4 na zidne utičnice s pomoću isporučenih kabela za napajanje.

#### NAPOMENE:

- Nemojte upotrebljavati produžne kabele za napajanje da ne bi došlo do slabljenja signala HomePlug i smanjivanja brzine prijenosa podataka.
- Da biste smanjili smetnje iz voda za napajanje, kabele za napajanje spojite izravno u zidne utičnice.
- Ukopčajte kabele napajanja u tropolne utičnice umjesto u dvopolne radi veće brzine prijenosa podataka.
- **03** Pričekajte da LED počne svijetliti stalno plavo označavajući da je uređaj spreman za podešavanje.
- Omogućite Bluetooth na svom telefonu i pokrenite ASUS Router APP. Učinite nešto od sljedećega i slijedite upute na zaslonu za završetak postavljanja za AiMesh.
  - Pritisnite Set up a new network (Postavljanje nove mreže) ako XP4 koristite kao AiMesh usmjerivač ili
  - Pritisnite Add AiMesh node (Dodaj AiMesh čvorište) ako XP4 koristite kao AiMesh čvorište..

NAPOMENA: Ako želite podesiti usmjerivač AiMesh kao pristupnu točku, otvorite GUI na internetu (http://router.asus.com) i otvorite stranicu Administration > Operation Mode (Administracija > Način rada).

#### ASUS ZenWiFi XP4 – přehled

#### Směrovač AiMesh (XP4)

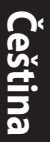

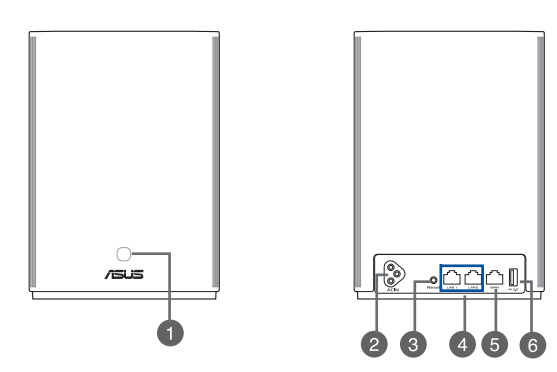

#### Kombinované tlačítko WPS/PLC

Stisknutím tohoto tlačítka zahájíte párování WPS nebo PLC.

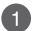

2)

Párování WPS: Stisknutím tlačítek na zařízení XP4 a na novém bezdrátovém klientu navážete připojení přes Wi-Fi.

Párování PLC: Stiskněte tlačítka na zařízení XP4 ve stávajícím síťovém systému a na novém zařízení XP4. Zanedlouho se nové zařízení XP4 integruje do stávajícího síťového systému.

#### Napájecí konektor

Připojte směrovač a uzel k elektrickým zásuvkám pomocí dodaných napájecích kabelů.

#### Resetovací tlačítko

Toto tlačítko slouží k resetování nebo obnovení výchozích továrních nastavení systému.

#### Porty místní sítě LAN

K těmto portům připojte síťové kabely pro navázání připojení k místní síti LAN.

#### Port WAN

K tomuto portu připojte síťový kabel pro navázání připojení WAN.

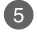

6

4

Pokud používáte zařízení XP4 jako uzel AiMesh, můžete vytvořit páteřní ethernetové připojení tím, že připojíte síťový kabel od portu LAN směrovače AiMesh k portu WAN uzlu AiMesh.

#### Port USB 3.1 Gen 1

K tomuto portu připojte zařízení s rozhraním USB 3.1 Gen 1 / USB 2.0,

například USB disk nebo USB 3G/4G modem.

Pokud používáte zařízení XP4 jako uzel AiMesh, port USB podporuje funkce AiDisk a zálohy macOS.

#### Technické údaje

| Vstup napájení   | 100-240V AC, 50/60Hz, 1A |            |        |
|------------------|--------------------------|------------|--------|
| Provozní teplota | 0~40°C                   | Skladování | 0~70°C |
| Provozní vlhkost | 50~90%                   | Skladování | 20~90% |

#### Indikace LED routeru ZenWiFi Hybrid XP4

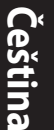

#### Svítí modře

Směrovač nebo uzel AiMesh je připraven pro nastavení.

#### Svítí bíle

Směrovač nebo uzel AiMesh je online a funguje správně.

#### Svítí oranžově

Signál mezi směrovačem a uzlem AiMesh je slabý.

#### Svítí červeně

Směrovač AiMesh nemá připojení k internetu. Uzel AiMesh je odpojen od směrovače.

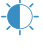

#### Bliká modře

Směrovač AiMesh používá nové nastavení.

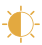

#### Bliká oranžově

Směrovač nebo uzel AiMesh se resetuie.

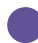

#### Svítí fialově

Směrovač nebo uzel AiMesh je v záchranném režimu.

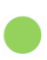

#### Svítí zeleně

Váš směrovač nebo uzel AiMesh se přepíná na jiný kanál kvůli restartování systému nebo zjištěným radarovým signálům na aktuálním kanálu.

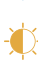

## Postup Instalace AiMesh

## 01

Zařízení XP4 funguje ve výchozím nastavení jako směrovač AiMesh. Do stávajícího systému AiMesh jej můžete přidat také jako uzel AiMesh.

- Jako směrovač AiMesh: Připojte modem k portu WAN zařízení XP4 pomocí síťového kabelu. (Přejděte ke kroku 02)
- Jako uzel AiMesh: Během nastavování umístěte uzel tak, aby nebyl od směrovače dál než 3 metry. uzlu AiMesh můžete k směrovač AiMesh připojit následujícími způsoby:
  - A. Páteřní připojení WiFi (přejděte ke kroku 02).
  - B. Ethernetové páteřní připojení: Připojte ethernetový kabel z portu LAN směrovače AiMesh k portu WAN uzlu AiMesh.
  - Páteřní připojení přes elektrickou síť (přejděte ke kroku 02).

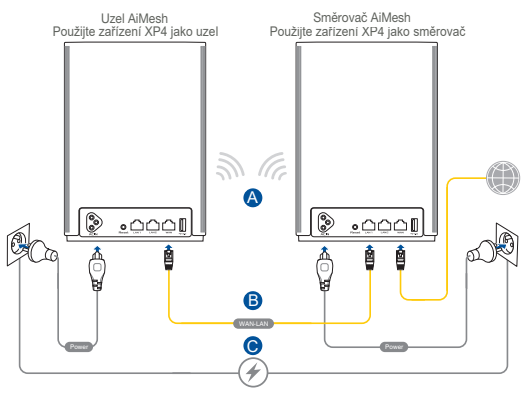

02

03

04

Připojte XP4 k elektrickým zásuvkám pomocí dodaných napájecích kabelů.

#### POZNÁMKY:

- Nepoužívejte prodlužovací kabely, aby se nezhoršila kvalita signálu HomePlug a nesnížily se přenosové rychlosti dat.
- Kvůli minimalizaci rušení elektrickou sítí připojte napájecí kabely přímo k elektrické zásuvce.
- Připojením k tříkolíkovým a nikoli dvoukolíkovým zásuvkám dosáhnete vyšších přenosových rychlostí dat.

Počkejte, dokud se kontrolka nerozsvítí modře, což bude znamenat, že zařízení je připravené pro nastavení.

Zapněte Bluetooth na telefonu, spusťte aplikaci ASUS Router. Použijte jeden z následujících postupů a dokončete nastavení AiMesh podle zobrazených pokynů.

- Stiskněte Set up a new network (Nastavit novou síť), pokud chcete zařízení XP4 použít jako směrovač AiMesh; nebo
- Stiskněte Add AiMesh node (Přidat uzel AiMesh), pokud chcete zařízení XP4 použít jako uzel AiMesh.

POZNÁMKA: Chcete-li směrovač AiMesh přepnout do režimu přístupového bodu, otevřete webové uživatelské rozhraní (http://router. asus.com) a přejděte na stránku Administration (Správa) > Operation Mode (Provozní režim).

#### ASUS ZenWiFi XP4 oversigt

#### AiMesh-router (XP4)

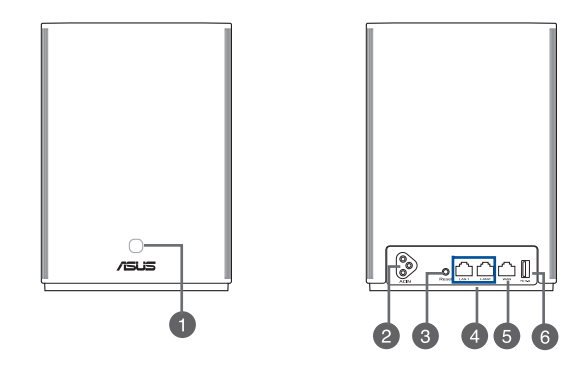

#### WPS/PLC-kombinationsknap

Tryk på denne knap for, at starte parring med WPS eller PLC.

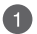

Parring med WPS: Tryk på knapperne på din XP4, og en ny trådløs klient, for at oprette Wi-Fi-forbindelsen.

Parring med PLC: Tryk på knapperne på din XP4 i det eksisterende Meshsystem og på en ny XP4. Efter kort tid integreres den nye XP4-enhed i dit eksisterende Mesh-system.

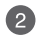

#### Vekselstrømstik

Tilslut din router og node til stikkontakten med de medfølgende ledninger.

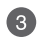

#### Nulstillingsknap

Denne knap nulstiller eller gendanner systemet til dets fabriksindstillinger.

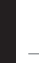

Δ

5

6

#### LAN-porte

Slut netværkskablerne til disse porte, for at oprette LAN-forbindelsen.

#### WAN-port

Tilslut et netværkskabel til denne port for, at oprette en WAN-forbindelsen.

Hvis du bruger din XP4 som en AiMesh-node, kan du tilslutte et netværkskabel fra en LAN-port på en AiMesh-router til dens WAN-port, for at oprette en uplinkforbindelse til Ethernet-backhaul.

#### USB 3.1 Gen 1-port

Sæt en USB 3.1 Gen 1/USB 2.0-enhed, såsom et USB-drev eller et USB 3G/4G-modem i denne port.

Hvis du bruger din XP4 som en AiMesh-node, understøtter USB-porten funktionerne AiDisk og macOS-sikkerhedskopiering.

#### Specifikationer

| Vekselstrømindgang | 100-240V AC, 50/60Hz, 1A |                |        |
|--------------------|--------------------------|----------------|--------|
| Driftstemperatur   | 0~40°C                   | Opbevaringsrum | 0~70°C |
| Driftsfugtighed    | 50~90%                   | Opbevaringsrum | 20~90% |

#### Lysindikatorer på din ZenWiFi Hybrid XP4

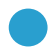

#### Lyser blå

Din AiMesh-router eller -node er klar til opsætning.

Lyser hvid

Din AiMesh-router eller -node er online og virker som den skal.

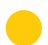

#### Lyser gul

Signalet mellem din AiMesh-router og noden er svag.

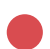

#### Lyser rød

Din AiMesh-router har ingen internetforbindelse.

Din AiMesh-node er afbrudt fra routeren.

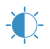

#### Blinker blå

Din AiMesh-router bruger nye indstillinger.

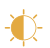

#### Blinker bul

Din AiMesh-router eller node nulstilles.

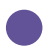

#### Lyser lilla

Din AiMesh-router eller node er i fejlsikret tilstand.

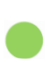

#### Lyser grøn

Din AiMesh-router eller -node skifter til en anden kanal på grund af systemstart eller radarsignaler, der er registreret på den aktuelle kanal.

# Dansk

01

## Trin Til Opsætning Af AiMesh

Din XP4 fungerer som standard som en AiMesh-router. Du kan føje den til et eksisterende AiMesh-system som en AiMesh-node.

- Som en AiMesh-router: Brug et netværkskabel til at forbinde dit modem til WAN-porten på XP4-enheden. (Gå til trin 02)
- Som en AiMesh-node: Placer noden inden for 3 meter fra routeren under installationen. Forbind din AiMesh-noden til AiMesh-router på følgende måder.
  - A. Wi-Fi backhaul-forbindelse (spring til trin 02).
  - B. Ethernet backhaul-forbindelse: Tilslut et Ethernetkabel fra LAN-porten på AiMesh-routeren til WANporten på AiMesh-noden.
  - C. Ledning backhaul-forbindelse (spring til trin 02).

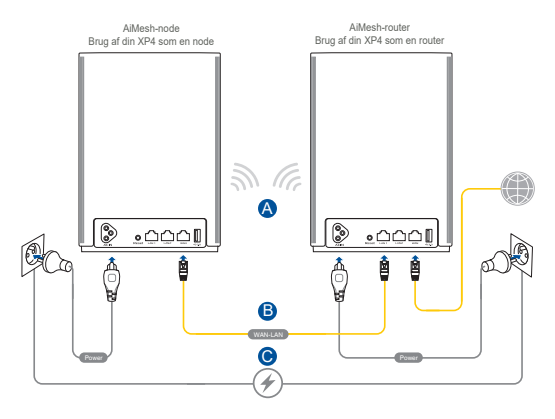

#### BEMÆRKNINGER:

- Brug ikke forlængerledninger, for at undgå forringelse af HomePlugsignalet og reducering af dataoverførselshastighederne.
- For at minimere strømforstyrrelser, skal du tilslutte ledningerne direkte til stikkontakten i væggen.
- Slut ledningerne til en stikkontakt med plads til 3 stikben i stedet for kun 2 stikben, for at opnå højere dataoverførselshastigheder.
- **03** Vent, indtil lysindikatoren lyser blå, hvilket betyder, at enheden er klar til opsætning.
- O4 Slå Bluetooth til på din telefon og åbn appen ASUS Router. Gør et af følgende og følg vejledningerne på skærmen, for at afslutte AiMesh-opsætningen.
  - Tryk på Opret et nyt netværk, hvis du bruger din XP4 som en AiMesh-router, eller
  - Tryk på Tilføj AiMesh-node, hvis du bruger din XP4 som en AiMesh-node.

BEMÆRK: For at indstille AiMesh-routeren som adgangspunkt, skal du åbne webgrænsefladen (http://router.asus.com) og gå til siden Administration > Operation Mode (Driftstilstand).

# Nederlands

#### **Overzicht ASUS ZenWiFi XP4**

#### AiMesh-router (XP4)

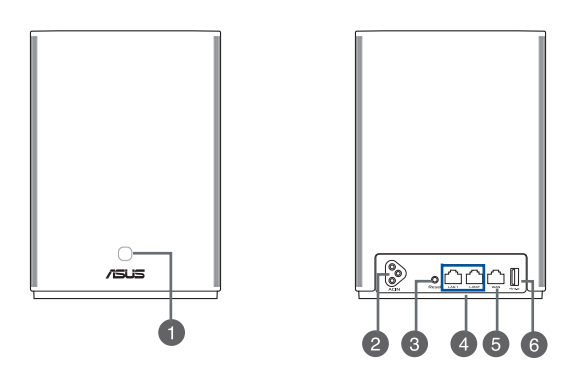

#### WPS/PLC-comboknop

Druk op deze knop om WPS of PLC koppelen te starten.

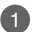

**WPS koppelen:** Druk op de knoppen op de XP4 en een nieuwe draadloze client om de wifi-verbinding tot stand te brengen.

PLC koppelen:Druk op de knoppen op de XP4 in het bestaande Mesh-systeem en een nieuw XP4-apparaat. Na korte tijd wordt het nieuwe XP4-apparaat geïntegreerd in uw bestaand Mesh-systeem.

#### Voedingsaansluiting

Sluit uw router en knooppunt aan op wandcontactdozen met de meegeleverde voedingskabels.

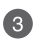

2)

#### Reset-knop

Met deze knop wordt het systeem opnieuw ingesteld of teruggezet naar de standaard fabrieksinstellingen.

#### LAN-poorten

Sluit netwerkkabels aan op deze poorten om een LAN-verbinding tot stand te brengen.

#### WAN-poort

5

Sluit een netwerkkabel aan op deze poort om een WAN-verbinding te maken.

Als u XP4 gebruikt als een AiMesh-knooppunt, kunt u een netwerkkabel vanaf een LAN-poort van een AiMesh-router aansluiten op zijn WAN-poort voor een uplinkverbinden van Ethernet-backhaul.

#### USB 3.1 Gen. 1-poort

Stop een USB 3.1 Gen 1/ USB 2.0-apparaat, zoals een USB-schijf of een USB 3G/4G-

6 modem aan op deze poort.

Als u XP4 gebruikt als een AiMesh-knooppunt, ondersteunt de USB-poort de functie van de AiDisk en macOS-back-up.

#### **Specificaties**

| Wisselstroomingang  | 100-240V AC, 50/60Hz, 1A |        |        |
|---------------------|--------------------------|--------|--------|
| Gebruikstemperatuur | 0~40°C                   | Opslag | 0~70°C |
| Bedrijfsvochtigheid | 50~90%                   | Opslag | 20~90% |

#### ZenWiFi Hybrid XP4 LED-indicaties

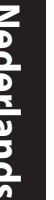

#### Stabiel blauw

Uw AiMesh-router of knooppunt is klaar voor de setup.

#### Constant wit: Goed signaal

Uw AiMesh-router of knooppunt is online en werkt goed.

#### Stabiel oranie

Het signaal tussen uw AiMesh-router en het knooppunt is zwak.

#### **Constant rood: Geen signaal**

Uw AiMesh-router heeft geen internetverbinding. Uw AiMesh-knooppunt is losgekoppeld van de router.

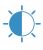

#### Knipperend blauw

Uw AiMesh-router is bezig met het toepassing van de nieuwe instellingen.

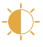

#### **Knipperend oranje**

Uw AiMesh-router of knooppunt is bezig met resetten.

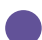

#### Stabiel paars

Uw AiMesh-router of knooppunt is in de reddingsmodus.

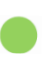

#### Stabiel groen

Uw AiMesh-router of -knooppunt schakelt naar een ander kanaal door een herstart van het systeem of omdat radarsignalen zijn gedetecteerd op het huidige kanaal.

## **Stappen Instelling Aimesh**

## 01

XP4 werkt standaard als een AiMesh-router. U kunt deze ook toevoegen aan een bestaand AiMesh-systeem als een AiMeshknooppunt.

- Als een AiMesh-router: Gebruik een netwerkkabel om uw modem te verbinden met de WAN-poort van de XP4. (Ga verder naar stap 02)
- Als een AiMesh-knooppunt: Plaats het knooppunt binnen 3 meter van de router tijdens het installatieproces. Sluit uw AiMesh-knooppunt aan op het AiMesh-router op de volgende wijzen:
  - A. WiFi Backhaul-aansluiting (overslaan naar stap 02).
  - B. Ethernet Backhaul-aansluiting: Sluit een ethernetkabel aan van de LAN-poort van de AiMesh-router op de WAN-poort van het AiMesh-knooppunt.
  - C. Powerline Backhaul-aansluiting (overslaan naar stap 02).

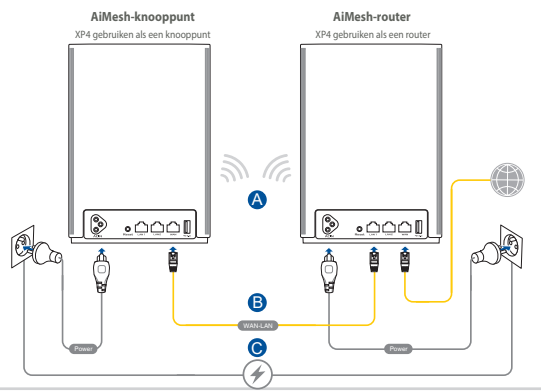

02

03

#### Sluit uw XP4 aan op wandcontactdozen met de meegeleverde voedingskabels.

#### **OPMERKING:**

- Gebruik geen verlengkabels om te voorkomen dat het HomePlug-signaal verslechtert en de gegevensoverdrachtsnelheden verminderen.
- Om storing van de netstroom te minimaliseren, stopt u de voedingskabels direct in de stopcontacten.
- Sluit de voedingskabels aan op stopcontacten met drie pinnen in plaats van 2 voor hogere gegevensoverdrachtsnelheden.

Wacht tot de LED stabiel blauw oplicht wat aangeeft dat de apparaat klaar is voor de instelling.

Schakel Bluetooth in op uw telefoon en start de ASUS Router-APP. Voer een van de volgende bewerkingen uit en volg de instructies op het scherm om de AiMesh-instelling te voltooien.

- Druk op Set up a new network (Een nieuw netwerk instellen) als u XP4 gebruikt als AiMesh-router; of
- Druk op Add AiMesh node (aiMesh-knooppunt toevoegen) als u XP4 gebruikt als een AiMesh-knooppunt.

| OPMERKING: | Om de AiMesh-router in te stellen als de toegangspuntmodus,    |
|------------|----------------------------------------------------------------|
|            | gaat u naar de grafische webinterface (http://router.asus.com) |
|            | en gaat u naar de pagina <b>Beheer &gt; Bewerkingsmodus</b> .  |

#### ASUS ZenWiFi XP4 ülevaade

#### AiMesh ruuter (XP4)

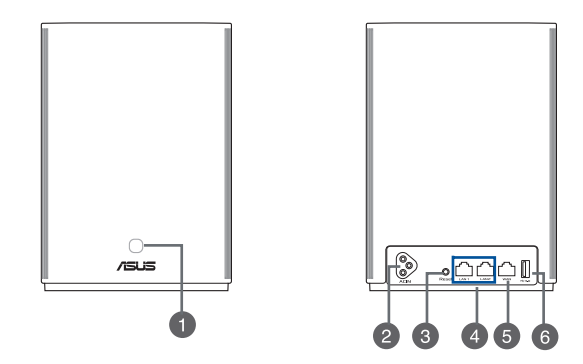

## Eesti

#### WPS/PLC universaalnupp

Selle nupu vajutamisel algab WPS või PLC paari sidumine.

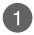

WPS-i paari: Vajutage nuppe XP4 ruuteril ja uuel juhtmeta kliendi seadmel, et luua WiFi-ühendus.

PLC-i paari sidumine: Vajutage nuppe olemasolevas Mesh System-i võrgus oleval XP4 ruuteril ja uuel XP4 seadmel. Mõne aja pärast seotakse uus XP4seade olemasolevasse võrgustikku Mesh System.

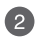

#### AC toitepistik

Ühendage oma ruuteri ja sõlmseadme toide, selleks kasutage komplektis olevaid toitejuhtmeid.

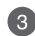

#### Lähtestusnupp

Selle nupuga saab süsteemi lähtestada või taastada tehase vaikesätted.

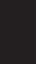

4

6

#### LAN-pesad

LAN-ühenduse loomiseks ühendage võrgukaablid nendesse pesadesse.

#### WAN-pesa

Ühendage võrgukaabel sellesse pessa, et luua WAN-ühendus.

Kui kasutate XP4 ruuterit AiMesh sõlmena, siis võite ühendada võrgukaabli AiMesh ruuteri LAN-pordist selle WAN-porti, et üles seada Etherneti tagasiühendus.

#### USB 3.1 Gen 1-pesa

Ühendage sellesse pessa USB 3.1 Gen 1/ USB 2.0 seade, näiteks USB-ketas või USB 3G/4G modem.

Kui kasutate XP4 ruuterit AiMesh sõlmena, siis toetab USB-pesa funktsiooni AiDisk ja Mac OS-i varundamist.

#### Spetsifikatsioonid

| AC-toitepesa   | 100-240V AC, 50/60Hz, 1A |             |        |
|----------------|--------------------------|-------------|--------|
| Töötemperatuur | 0~40°C                   | Hoiundamine | 0~70°C |
| Tööniiskus     | 50~90%                   | Hoiundamine | 20~90% |

#### ZenWiFi Hybrid XP4 LED indikaatorite tähendused

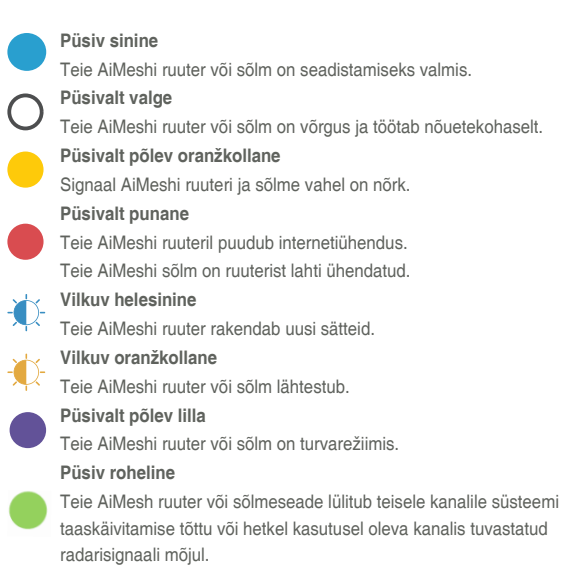

## AiMesh Seadistustoimingud

**01** XP4 töötab vaikimisi AiMeshi ruuterina. Võite selle lisada ka olemasolevasse AiMesh süsteemi AiMesh sõlmena.

- AiMeshi ruuterina kasutage võrgukaablit, et ühendada oma modem XP4 ruuteri WAN-porti (liikuge sammule 02).
- AiMeshi sõlmena paigutage sõlm algseadistamisel 3 meetri kaugusele ruuterist. Ühendage oma AiMesh sõlmeseade ja AiMesh ruuter ühel järgmisel viisil.
  - A. WiFi tagasiühendus (liikuge edasi sammule 02).
  - B. Etherneti tagasiühendus: Ühendage AiMesh ruuteri LAN-pesa Etherneti kaabli abil AiMesh sõlme WANpesaga.
  - C. Toiteliini tagasiühendus (liikuge edasi sammule 02).

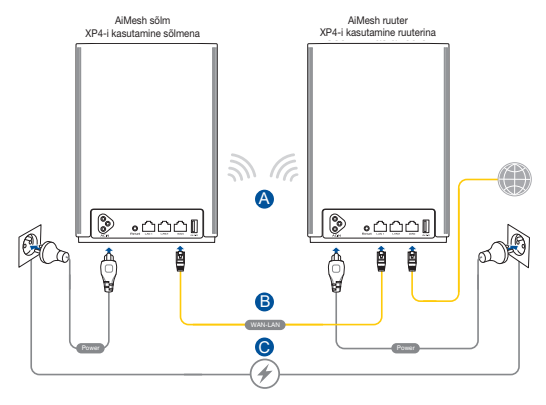
Ühendage XP4 seadme toide, selleks kasutage komplektis olevaid toitejuhtmeid.

#### MÄRKUSED:

- Ärge kasutage toiteahelas pikendusjuhtmeid, et HomePlug signaali mitte nõrgendada ja sellega andmesidekiirust aeglustada.
- Toiteliini tagasiühenduse häirete minimeerimiseks ühendage toitejuhtmed seinakontakti.
- Andmesidekiiruse tõstmiseks kasutage 3-kontaktilisi pistikupesi 2-kontaktiliste pistikupesade asemel.

## **Oodake**, kuni LED-märgutuli süttib siniselt – seade on algseadistamiseks valmis.

Lülitage oma nutitelefonis sisse Bluetooth ja avage ASUS-e ruuterirakendus. Tehke üks järgmistest toimingutest ja järgige ekraanijuhiseid AiMesh-i seadistamiseks.

- Kui soovite kasutada XP4-i AiMesh-i ruuterina, vajutage Set up a new network (Uue võrgu seadistamine).
- Kui soovite kasutada XP4-i AiMesh-i sõlmena, vajutage Add AiMesh node (AiMesh-i sõlme lisamine).

MÄRKUS: Kui soovite AiMesh ruuteri määrata pääsupunktiks, siis minge GUI-kasutajaliidese saidile (http://router.asus.com) ja sealt lehele Administration (Haldamine) > Operation Mode (Töörežiim).

#### Vue d'ensemble du ASUS ZenWiFi XP4

#### Routeur AiMesh (XP4)

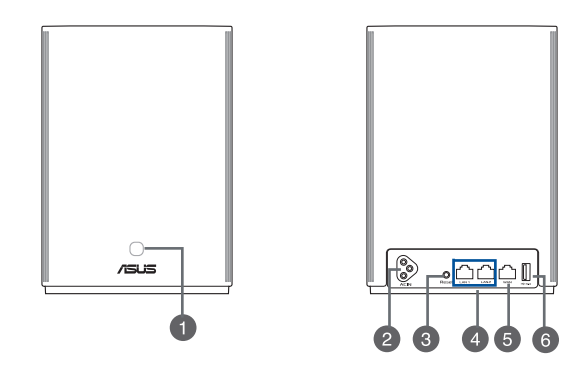

#### Bouton combiné WPS/CPL

Appuyez sur ce bouton pour démarrer l'appairage WPS ou CPL.

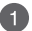

Appairage WPS : Appuyez sur les boutons du XP4 et du nouveau client WiFi afin d'établir la connexion.

Appairage CPL: Appuyez sur les boutons du XP4 du système Mesh et du nouvel appareil XP4. Après quelques instants, le nouvel appareil XP4 sera intégré au système Mesh existant.

#### Connecteur d'alimentation (CA)

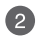

Connectez votre routeur et votre nœud aux prises murales grâce aux câble d'alimentation fournis.

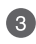

#### Bouton de réinitialisation

Ce bouton permet de restaurer les paramètres par défaut du routeur.

#### Ports réseau local (LAN)

Connectez des câbles réseau sur ces ports pour établir une connexion à un réseau local (LAN).

#### Port réseau étendu (WAN)

Connectez un câble réseau sur ce port pour établir une connexion à un réseau étendu (WAN).

Si vous utilisez le XP4 en tant que nœud AiMesh, vous pouvez relier un câble réseau entre le port LAN (réseau local) d'un routeur AiMesh et son port WAN (réseau étendu) pour une liaison montante (Uplink) sur Ethernet backhaul.

#### Port USB 3.1 Gen1

Insérez un dispositif USB 3.1 Gen1 / 2.0 tel qu'un périphérique de stockage ou un

6 modem 3G/4G USB dans ce port.

Si vous utilisez le XP4 en tant que nœud AiMesh, le port USB prend en charge les fonctions AiDisk et sauvegarde de Mac OS.

#### Caractéristiques

5

| Prise d'alimentation (CA)     | 100-240Vca, 50/60Hz, 1A |          |         |
|-------------------------------|-------------------------|----------|---------|
| Température de fonctionnement | 0-40°C                  | Stockage | 0-70°C  |
| Humidité de fonctionnement    | 50-90 %                 | Stockage | 20-90 % |

#### Indications de la LED du ZenWiFi Hybrid XP4

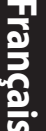

#### Bleu fixe

Votre routeur ou nœud AiMesh est prêt pour la configuration.

#### Blanc fixe

Votre routeur ou nœud AiMesh est connecté et fonctionne correctement.

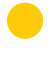

#### Orange fixe

Le signal entre votre routeur AiMesh et votre nœud est faible.

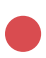

#### Rouge fixe

Votre routeur AiMesh n'est pas connecté à internet. Votre nœud AiMesh n'est pas connecté au routeur.

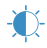

#### **Bleu clignotant**

Votre routeur AiMesh est en train d'appliquer les nouveaux paramètres.

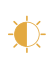

#### **Orange clignotant**

Votre routeur ou nœud AiMesh est en train de se réinitialiser.

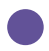

#### Violet fixe

Votre routeur ou nœud AiMesh est en mode de secours.

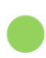

#### Vert fixe

Votre routeur ou nœud AiMesh est en train de basculer sur un autre canal suite à un redémarrage du système ou à la détection de signaux radar sur le canal actuel.

## Étapes de configuration AiMesh

### 01

Par défaut, le XP4 fonctionne en tant que routeur AiMesh. Vous pouvez également l'ajouter en tant que nœud AiMesh dans un système AiMesh existant.

- En tant que routeur AiMesh : Utilisez un câble réseau pour connecter votre modem au port WAN du XP4. (Passez à l'étape 02)
- En tant que nœud AiMesh : Placez le nœud à moins de 3m du routeur pendant la configuration. Connectez votre nœud AiMesh au routeur AiMesh grâce à l'une des méthodes suivantes :
  - A. Connexion WiFi Backhaul (Passez à l'étape 02).
  - B. Connexion Ethernet backhaul : connectez un câble Ethernet sur le port LAN (réseau local) du routeur AiMesh et sur le port WAN (réseau étendu) du nœud AiMesh.
  - C. Connexion CPL Backhaul (Passez à l'étape **02**).

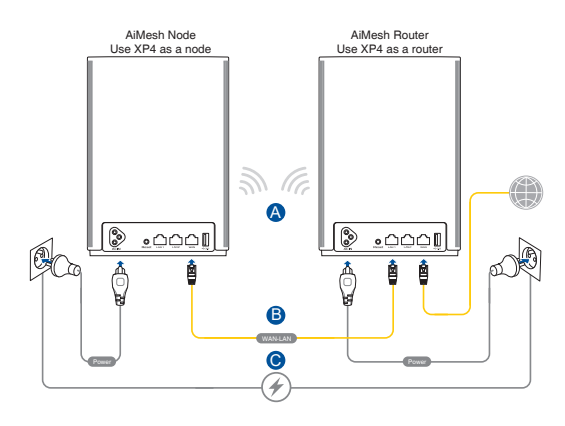

02

#### Connectez votre XP4 à une prise murale grâce au câble d'alimentation fourni.

#### **REMARQUES**:

- N'utilisez pas de rallonge électrique, afin d'éviter la détérioration du signal HomePlug et la réduction des vitesses de transfert.
- Pour réduire les interférences, connectez directement le câble d'alimentation à une prise murale.
- Branchez le câble d'alimentation sur des prises de terre pour obtenir des vitesses de transfert plus élevées.

03

Patientez jusqu'à ce que la LED affiche un bleu fixe, indiquant que l'appareil est prêt pour la configuration.

Activez la connexion Bluetooth sur votre téléphone et lancez l'application ASUS Router. Effectuez l'une des actions suivantes et suivez les instructions à l'écran pour terminer la configuration AiMesh.

- Appuyez sur Configurer un nouveau réseau si vous utilisez le XP4 en tant que routeur AiMesh; ou
- Appuyez sur Ajouter un nœud AiMesh si vous utilisez le XP4 en tant que nœud AiMesh.

NOTE : Pour configurer le routeur AiMesh en mode point d'accès, ouvrez l'interface de gestion (http://router.asus.com), puis rendez-vous sur la page Administration > Operation Mode (Mode de fonctionnement).

#### ASUS ZenWiFi XP4 Yleiskatsaus

#### AiMesh-reititin (XP4)

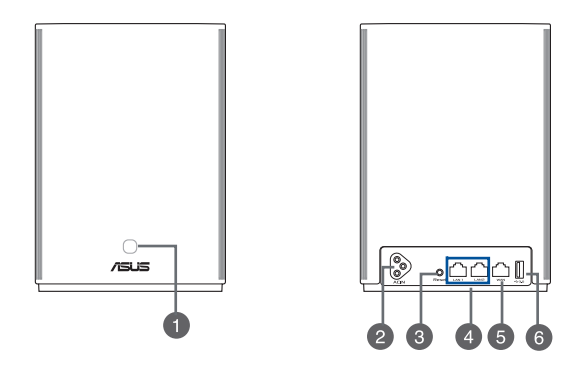

#### WPS/PLC-yhdistelmäpainike

Paina tätä painiketta käynnistääksesi WPS:n tai PLC:n pariutuksen.

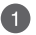

**WPS-pariutus:** Paina XP4:n ja uuden langattoman asiakkaan painikkeita muodostaaksesi WiFi -yhteyden.

PLC-pariutus: Paina aiemmin luodussa verkkojärjestelmässä olevan XP4:n ja uuden XP4-laitteen painikkeita. Hetken kuluttua uusi XP4-laite integroidaan olemassa olevaan Verkkojärjestelmääsi.

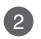

#### AC-virtaliitäntä

Liitä reititin ja solmu seinäpistorasioihin toimitukseen kuuluvilla virtajohdoilla.

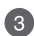

#### Nollauspainike

Tämä painike nollaa tai palauttaa järjestelmän tehtaan oletusasetuksiin.

#### LAN -portit

4

5

6

Liitä verkkokaapelit näihin portteihin muodostaaksesi LAN-yhteyden.

#### WAN -portti

Liitä verkkokaapeli tähän porttiin WAN-yhteyden muodostamiseksi.

Jos käytät XP4:ää AiMesh-solmuna, voit yhdistää verkkokaapelin AiMesh-reitittimen LAN -portista sen WAN-porttiin Ethernet-pohjaisen runkoliityntäyhteyden nousevaa siirtotietä varten.

#### USB 3.1 Gen 1 -portti

Liitä USB 3.1 Gen 1/ USB 2.0 -laite, kuten USB-levy tai USB 3G/4G-modeemi intähän porttiin.

Jos käytät XP4:ää AiMesh-solmuna, USB-portti tukee AiDisk- ja macOS -varmuuskopio-toimintoa.

#### Tekniset tiedot

| AC-virtatulo    | 100-240V AC, 50/60Hz, 1A |          |        |
|-----------------|--------------------------|----------|--------|
| Käyttölämpötila | 0~40°C                   | Säilytys | 0~70°C |
| Käyttökosteus   | 50~90%                   | Säilytys | 20~90% |

#### ZenWiFi Hybrid XP4 LED-merkkivalot

|            | Tasainen sininen                                                                |
|------------|---------------------------------------------------------------------------------|
|            | AiMesh -reitittimesi tai solmusi on valmis asetettavaksi.                       |
| $\cap$     | Tasainen valkoinen                                                              |
| $\bigcirc$ | AiMesh-reitittimesi tai solmusi on verkossa ja toimii hyvin.                    |
|            | Tasainen keltainen                                                              |
|            | Signaali AiMesh-reitittimen ja solmun välillä on heikko.                        |
|            | Tasainen punainen                                                               |
|            | AiMesh-reitittimellä ei ole internet-yhteyttä.                                  |
|            | AiMesh-solmun yhteys reitittimeen on katkennut.                                 |
|            | Vilkkuva sininen                                                                |
| <b>Ч</b>   | AiMesh-reitittimesi käyttää uusia asetuksia.                                    |
|            | Vilkkuva keltainen                                                              |
| Ţ,         | AiMesh-reititintä tai soluma nollataan.                                         |
|            | Tasainen violetti                                                               |
|            | AiMesh-reititin tai solmu on pelastustilassa.                                   |
|            | Tasainen vihreä                                                                 |
|            | AiMesh-reitittimesi tai solmusi vaihtuu toiselle kanavalle johtuen järjestelmän |
|            | uudelleen käynnistymisestä tai nykyisellä kanavalla tunnistetuista              |
|            | tutkasignaaleista.                                                              |

## AiMesh-Asetusohjeet

XP4 toimii oletuksena AiMesh-reitittimenä. Voit lisätä sen myös aiemmin luotuun AiMesh-järjestelmään AiMesh-solmuna.

- AiMesh-reitittimenä: Liitä modeemi XP4:n WAN-porttiin verkkokaapelilla. (Hyppää Vaiheeseen 02)
- AiMesh-solmuna: Aseta solmu 3 metrin säteelle reitittimestä asetusprosessin aikana. Liitä AiMeshreitittimesi AiMesh-solmuun seuraavilla tavoilla:
  - A. WiFi Backhaul -yhteys (Hyppää vaiheeseen 02).
  - B. Ethernet Backhaul -yhteys: Liitä Ethernet-kaapeli AiMesh -reitittimen LAN-portista AiMesh-solmun WAN-porttiin.

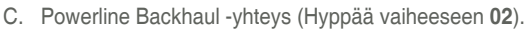

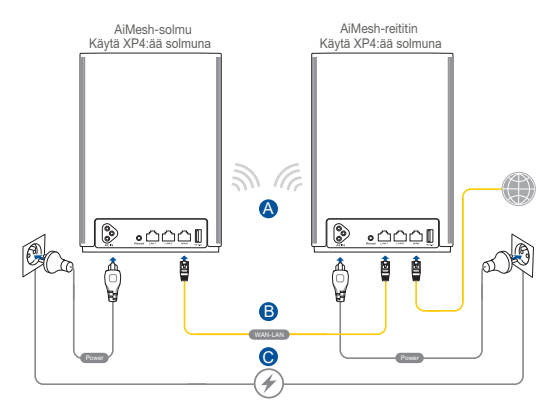

01

#### 02 Liitä XP4 pistorasioihin toimitukseen kuuluvilla virtajohdoilla.

#### HUOMAUTUKSIA:

- Älä käytä jatkojohtoja välttääksesi HomePlug-signaalin ja datansiirtonopeuksien heikkenemisen.
- Minimoidaksesi sähköjohtojen häiriön, liitä virtajohdot suoraan pistorasioihin.
- Liitä virtajohdot 3-napaisiin pistorasioihin 2-napaisten asemesta saadaksesi korkeammat datansiirtonopeudet.

**03** Odota, kunnes LED palaa tasaisesti sinisenä ilmaisten, että laite on valmis asetettavaksi.

- Ota puhelimen Bluetooth käyttöön ja käynnistä ASUS-reitittimen SOVELLUS. Tee jompi kumpi seuraavista ja lopeta AiMeshasetus toimimalla näytön ohjeiden mukaisesti.
  - Paina Set up a new network (Aseta uusi verkko), jos käytät XP4:ää AiMesh-reitittimenä; tai
  - Paina Add AiMesh node (Lisää AiMesh-solmu), jos käytät XP4:ää AiMesh-solmuna.

HUOMAUTUS: Asettaaksesi AiMesh-reitittimen tukiasematilaan, siirry graafiseen web-käyttöliittymään (http://router.asus.com) ja jatka sivulle Hallinta > Toimintatila.

#### ASUS ZenWiFi XP4 Übersicht

#### AiMesh-Router (XP4)

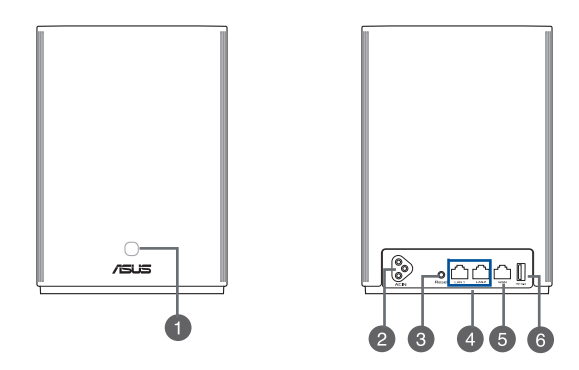

#### WPS-/PLC-Kombitaste

Drücken Sie diese Taste, um die WPS- oder PLC-Kopplung zu starten.

**WPS-Kopplung:** Drücken Sie die Taste auf dem XP4-Gerät und auf einem neuen WLAN-Client, um eine WLAN-Verbindung herzustellen.

PLC-Kopplung: Drücken Sie die Taste auf dem XP4-Gerät im vorhandenen Mesh-System und auf einem neuen XP4-Gerät. Nach kurzer Zeit wird das neue XP4-Gerät in Ihr bestehendes Mesh-System integriert.

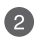

FD)

#### **AC Stromanschluss**

Schließen Sie Ihren Router und Netzknoten mit den mitgelieferten Stromkabeln an die Steckdosen an.

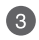

#### **Reset-Taste**

Mit dieser Taste können Sie das System auf dessen Werkseinstellungen zurücksetzen.

#### LAN-Ports

Verbinden Sie ein Netzwerkkabel mit diesen Anschlüssen, um eine LAN-Verbindung herzustellen.

#### WAN-Port

Verbinden Sie ein Netzwerkkabel mit diesem Anschluss, um eine WAN-Verbindung herzustellen.

5

6

Falls Sie das XP4-Gerät als AiMesh-Netzknoten verwenden, können Sie ein Netzwerkkabel von einem LAN-Port eines AiMesh-Routers mit dem WAN-Port verbinden, um die Uplink-Verbindung von Ethernet-Backhaul zu erhalten.

#### USB 3.1 (Gen1)-Anschluss

Verbinden Sie USB 3.1 (Gen1)-/USB 2.0-Geräte wie USB-Festplatten oder USB-3G/4G-Modems mit diesem Anschluss.

Falls Sie das XP4-Gerät als AiMesh-Netzknoten verwenden, unterstützt der USB-Anschluss die Funktionen von AiDisk und macOS-Backup.

#### Spezifikationen

| AC Stromeingang          | 100-240V AC, 50/60Hz, 1A |          |         |
|--------------------------|--------------------------|----------|---------|
| Betriebstemperatur       | 0~40 °C                  | Lagerung | 0~70 °C |
| Betriebsluftfeuchtigkeit | 50~90%                   | Lagerung | 20~90%  |

#### LED-Anzeige des ZenWiFi Hybrid XP4

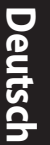

#### Leuchtet blau

Ihr AiMesh-Router oder AiMesh-Netzknoten ist bereit für die Einrichtung.

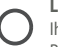

#### Leuchtet weiß

Ihr AiMesh-Router oder AiMesh-Netzknoten ist online und alles ist im normalen Bereich

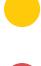

#### Leuchtet orange

Das Signal zwischen Ihrem AiMesh-Router und dem Netzknoten ist schwach.

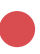

#### Leuchtet rot

Ihr AiMesh-Router hat keine Verbindung zum Internet. Die Verbindung Ihres AiMesh-Netzknotens ist vom Router getrennt.

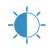

#### Blinkt blau

Ihr AiMesh-Router übernimmt neue Einstellungen.

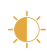

#### **Blinkt orange**

Ihr AiMesh-Router oder AiMesh-Netzknoten wird zurückgesetzt.

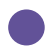

#### Leuchtet lila

Ihr AiMesh-Router oder AiMesh-Netzknoten befindet sich im Rettungsmodus.

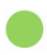

#### Leuchtet arün

Ihr AiMesh-Router oder -Netzknoten wechselt zu einem anderen Kanal, verursacht durch einen Systemneustart oder Radarsignale, die auf dem aktuellen Kanal erkannt wurden

## AiMesh Einrichtungsschritte

### 01

Der XP4 arbeitet standardmäßig als AiMesh-Router. Sie können ihn auch zu einem vorhandenen AiMesh-System als AiMesh-Netzknoten hinzufügen.

- Als AiMesh-Router: Verbinden Sie Ihr Modem über ein Netzwerkkabel mit dem WAN-Port des XP4. (Fahren Sie mit Schritt 02 fort)
- Als AiMesh-Netzknoten: Stellen Sie den Netzknoten und den Router während des Einrichtungsvorgangs in einer Reichweite von 3 Metern voneinander auf. Verbinden Sie Ihren AiMesh-Netzknoten auf folgende Weisen mit dem AiMesh-Router:
  - A. WLAN-Backhaul-Verbindung (Fahren Sie mit Schritt 02 fort).
  - B. Ethernet-Backhaul-Verbindung: Verbinden Sie ein Ethernet-Kabel vom LAN-Port des AiMesh-Routers mit dem WAN-Port des AiMesh-Netzknotens.
  - C. Powerline-Backhaul-Verbindung (Fahren Sie mit Schritt 02 fort).

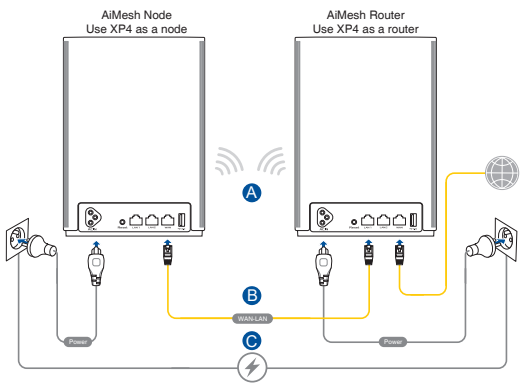

Schließen Sie Ihr XP4-Gerät mit dem mitgelieferten Stromkabel an eine Steckdose an.

#### HINWEISE:

02

04

- Verwenden Sie kein Stromverlängerungskabel, um zu vermeiden, dass das HomePlug-Signal vermindert und die Datenübertragungsgeschwindigkeiten verringert werden.
- Um Störungen in der Stromleitung zu minimieren, schließen Sie das Stromkabel direkt an eine Steckdose an.
- Schließen Sie das Stromkabel an eine Dreistift-Steckdose anstelle einer Zweistift-Steckdose an, um höhere Datenübertragungsgeschwindigkeiten zu erreichen, falls für Ihr Produkt zutreffend.

**03** Warten Sie, bis die LED dauerhaft blau leuchtet. Dies zeigt an, dass das Gerät für die Einrichtung bereit ist.

Aktivieren Sie Bluetooth auf Ihrem Telefon und starten Sie die ASUS Router-App. Nutzen Sie eine der folgenden Vorgehensweisen und befolgen Sie die Bildschirmanweisungen, um die AiMesh-Einrichtung abzuschließen.

- Drücken Sie auf Set up a new network (Neues Netzwerk einrichten), wenn Sie den XP4 als AiMesh-Router verwenden möchten; oder
- Drücken Sie auf Add AiMesh node (AiMesh-Netzknoten hinzufügen), wenn Sie den XP4 als AiMesh-Netzknoten verwenden möchten.

HINWEIS: Um den AiMesh-Router im Access-Point-Modus festzulegen, öffnen Sie bitte die Web-Benutzeroberfläche unter (http://router.asus.com) und rufen Sie die Seite **Administration > Operation Mode (Betriebsmodus)** auf.

#### Επισκόπηση ASUS ZenWiFi XP4

#### Δρομολογητής AiMesh (XP4)

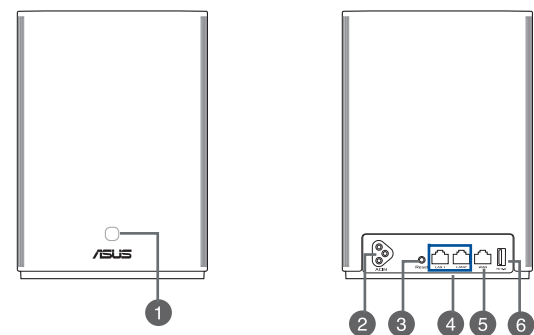

#### 2

#### Συνδυαστικό κουμπί WPS/PLC

Πατήστε αυτό το κουμπί για να εκκινήσετε τη σύζευξη WPS ή PLC.

Σύζευξη WPS: Πατήστε τα κουμπιά στο XP4 και επιλέξτε ένα νέο ασύρματο πρόγραμμα-πελάτη για να δημιουργήσετε σύνδεση WiFi.

**Σύζευξη PLC:** Πατήστε τα κουμπιά στο XP4 στο υπάρχον σύστημα πλέγματος και σε μια νέα συσκευή XP4. Μετά από λίγο η νέα συσκευή XP4 θα ενσωματωθεί στο υπάρχον σύστημα πλέγματος.

#### Υποδοχή τροφοδοσίας ΑC

Συνδέστε τον δρομολογητή και τον κόμβο σας σε πρίζες χρησιμοποιώντας τα παρεχόμενα καλώδια τροφοδοσίας.

#### Κουμπί επαναφοράς

Αυτό το κουμπί επαναφέρει το σύστημα στις προεπιλεγμένες εργοστασιακές ρυθμίσεις.

#### Θύρες LAN

Συνδέστε καλώδια δικτύου σε αυτές τις θύρες για να δημιουργήσετε σύνδεση στο LAN.

#### Θύρα WAN

5

6

Συνδέστε ένα καλώδιο δικτύου σε αυτή τη θύρα για να δημιουργήσετε μια σύνδεση WAN.

Εάν χρησιμοποιείτε το XP4 ως κόμβο AiMesh, μπορείτε να συνδέσετε ένα καλώδιο δικτύου από μια θύρα LAN ενός δρομολογητή AiMesh στη θύρα WAN για σύνδεση uplink οπισθόζευξης Ethernet.

#### Θύρα USB 3.1 Gen 1

Εισαγάγετε μια συσκευή USB 3.1 Gen 1/ USB 2.0, όπως έναν δίσκο USB ή μόντεμ USB 3G/4G, σε αυτή τη θύρα.

Εάν χρησιμοποιείτε το XP4 ως κόμβο AiMesh, η θύρα USB υποστηρίζει λειτουργία AiDisk και αντίγραφο ασφαλείας Mac OS.

#### Προδιαγραφές:

| Είσοδος ισχύος ΑC       | 100-240V AC, 50/60Hz, 1A |            |        |
|-------------------------|--------------------------|------------|--------|
| Θερμοκρασία λειτουργίας | 0~40°C                   | Αποθήκευση | 0~70°C |
| Υγρασία λειτουργίας     | 50~90%                   | Αποθήκευση | 20~90% |

## Ελληνικά

#### Ενδεικτικές λυχνίες LED του ZenWiFi Hybrid XP4

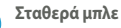

Ο δρομολογητής ή ο κόμβος AiMesh είναι έτοιμος για ρύθμιση.

Ανάβει σταθερά με λευκό χρώμα

Ο δρομολογητής ή ο κόμβος AiMesh είναι online και λειτουργεί καλά.

Ανάβει σταθερά με πορτοκαλί χρώμα

Το σήμα μεταξύ του δρομολογητή AiMesh και του κόμβου είναι ασθενές.

#### Ανάβει σταθερά με κόκκινο χρώμα

Ο δρομολογητής AiMesh δεν είναι συνδεδεμένος στο διαδίκτυο.

Ο κόμβος AiMesh έχει αποσυνδεθεί από τον δρομολογητή.

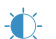

#### Αναβοσβήνει με μπλε χρώμα

Ο δρομολογητής AiMesh εφαρμόζει νέες ρυθμίσεις.

Αναβοσβήνει με πορτοκαλί χρώμα

Γίνεται επαναφορά του δρομολογητή ή του κόμβου AiMesh.

Ανάβει σταθερά με μοβ χρώμα

Ο δρομολογητής ή ο κόμβος AiMesh βρίσκεται σε λειτουργία διάσωσης..

#### Σταθερά αναμμένο με πράσινο χρώμα

Ο δρομολογητής ή ο κόμβος AiMesh αλλάζει σε άλλο κανάλι λόγω επανεκκίνησης του συστήματος ή εντοπισμού σημάτων ραντάρ στο τρέχον κανάλι.

## Βηματα Εγκαταστασης Aimesh

## 01

Το XP4 λειτουργεί ως δρομολογητής AiMesh από προεπιλογή. Μπορείτε επίσης να το προσθέσετε σε ένα υπάρχον σύστημα AiMesh ως κόμβο AiMesh.

- ως δρομολογητής AiMesh: Χρησιμοποιήστε ένα καλώδιο δικτύου για να συνδέσετε το μόντεμ σας στη θύρα WAN του XP4. (Μεταβείτε στο Βήμα 02)
- ως κόμβος AiMesh: Τοποθετήστε τον κόμβο σε απόσταση έως 3 μέτρων από τον δρομολογητή κατά τη διαδικασία εγκατάστασης. Συνδέστε τον κόμβο AiMesh στον δρομολογητή AiMesh με τους ακόλουθους τρόπους.
  - Α. Σύνδεση οπισθόζευξης WiFi (Μεταβείτε στο βήμα 02).
  - B. Σύνδεση οπισθόζευξης Ethernet: Συνδέστε με ένα καλώδιο Ethernet τη θύρα LAN του δρομολογητή AiMesh με τη θύρα WAN του κόμβου AiMesh.
  - C. Σύνδεση οπισθόζευξης μέσω καλωδίου τροφοδοσίας (Μεταβείτε στο βήμα 02).

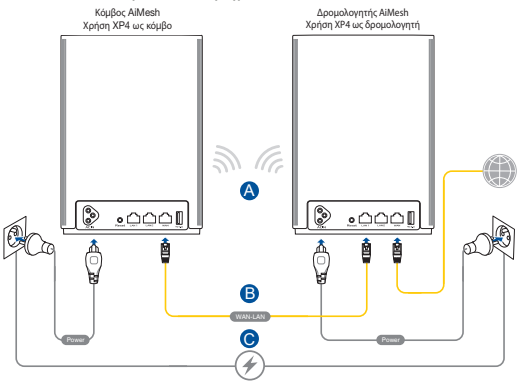

## **02** Συνδέστε τον XP4 σε πρίζες χρησιμοποιώντας τα παρεχόμενα καλώδια τροφοδοσίας.

#### **ΣΗΜΕΙΩΣΕΙΣ**:

- Μην χρησιμοποιείτε καλώδια επέκτασης ώστε να αποφύγετε την υποβάθμιση του σήματος HomePlug και τη μείωση των ταχυτήτων μεταφοράς δεδομένων.
- Για να ελαχιστοποιήσετε τις παρεμβολές από το καλώδιο τροφοδοσίας, συνδέστε απευθείας τα καλώδια τροφοδοσίας στις πρίζες.
- Συνδέστε τα καλώδια τροφοδοσίας σε πρίζες με 3 πόλους αντί για 2 για υψηλότερες ταχύτητες μεταφοράς δεδομένων.

**03** Περιμένετε έως ότου η λυχνία LED ανάψει σταθερά με μπλε χρώμα, υποδηλώνοντας ότι η συσκευή είναι έτοιμη για τη ρύθμιση.

04

Ενεργοποιήστε το Bluetooth στο τηλέφωνό σας και εκκινήστε την εφαρμογή ASUS Router και, στη συνέχεια, Κάντε ένα από τα ακόλουθα και ακολουθήστε τις οδηγίες στην οθόνη για να ολοκληρώσετε τη ρύθμιση AiMesh.

- Πατήστε Set up a new network (Δημιουργία νέου δικτύου) εάν χρησιμοποιείτε το XP4 ως δρομολογητή AiMesh ή
- Πατήστε Set up a new network (Δημιουργία νέου δικτύου) εάν χρησιμοποιείτε το XP4 ως δρομολογητή AiMesh ή

ΣΗΜΕΙΩΣΗ: Για να ορίσετε τον δρομολογητή AiMesh ως σημείο πρόσβασης, μεταβείτε στο διαδικτυακό GUI (http://router.asus.com) και μεταβείτε στη σελίδα Administration (Διαχείριση) > Operation Mode (Κατάσταση λειτουργίας).

#### ASUS ZenWiFi XP4 סקירה כללית של

(XP4) AiMesh רכיבת

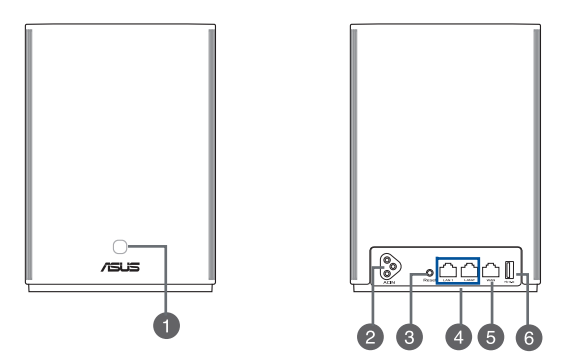

#### לחצן משולב WPS/PLC

.PLC לחץ על לחצן זה כדי להתחיל שיוך WPS או

שיוך WPS: לחץ על הלחצנים ב-XP4 ועל לקוח אלחוטי חדש כדי ליצור חיבור WiFi.

שיוך PLC: לחץ על הלחצנים ב-XP4 במערכת ה-Mesh הקיימת ובמכשיר XP4 חדש.

לאחר פרק זמן קצר התקן ה-XP4 החדש ישולב במערכת ה-Mesh הקיימת.

#### מחבר לכבל מתח AC

חבר את הנתב ואת הרכיב לשקעי חשמל באמצעות כבלי החשמל המצורפים.

#### 3

2

#### לחצן איפוס

לחצן זה מאפס או משחזר את המערכת להגדרות ברירת המחדל.

|   | LAN יציאות                                                                 |
|---|----------------------------------------------------------------------------|
| 4 | חבר כבלי רשת ליציאות הללו כדי ליצור חיבור LAN.                             |
|   | WAN יציאת                                                                  |
| B | חבר כבל רשת ליציאה זו כדי ליצור חיבור WAN.                                 |
|   | אם אתה משתמש ב-XP4 כברכיב AiMesh, תוכל לחבר כבל רשת מיציאת ה-LAN של        |
|   | נתב AiMesh ליציאת ה-WAN שלו כדי לקבל חיבור uplink מסוג Ethernet backhaul.  |
|   | USB 3.1 Gen1 יציאת                                                         |
|   | USB 3.1 Gen 1/ USB 2.0 חבר ליציאה זו התקן USB 3.1 Gen 1/ USB 2.0 כגון דיסק |
| 6 | .3G/4G                                                                     |
| - | AiDisk אם אתה משתמש ב-XP4 כברכיב AiMesh, יציאת ה-USB תתמוך בפונקציה        |
|   | ובגיבוי מערכת ההפעלה macOS.                                                |

#### מפרט

עברית

| כניסת מתח AC   | 100-240V AC, 50/60Hz, 1A |       |        |
|----------------|--------------------------|-------|--------|
| טמפרטורת פעולה | 40°C~0                   | אחסון | 70°C~0 |
| לחות בהפעלה    | 90%~50                   | אחסון | 90%~20 |

59

#### ZenWiFi Hybrid XP4 LED חיווי נורית

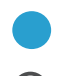

כחול קבוע

דולקת בצבע לבן

מהבהבת בצבע כחול

מהבהבת בצבע ענבר

נתב או התקן AiMesh שברשותך מוכן להגדרות.

. נתב או התקן AiMesh שברשותך מקוון ופועל היטב.

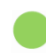

**דולקת קבוע בצבע ענבר** האות ביו נתב AiMesh לביו ההתקו חלש.

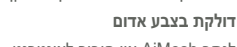

לנתב AiMesh אין חיבור לאינטרנט. התקן AiMesh מנותק מהנתב.

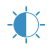

נתב AiMesh מחיל את ההגדרות החדשות.

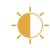

נתב או התקן AiMesh עובר איפוס.

דולקת בצבע סגול נתב או התקו AiMesh במצב שחזור.

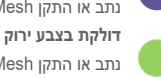

נתב או התקן AiMesh עובר לערוץ אחר בעקבות אתחול המערכת או אותות מכ"מ שהתגלו בערוץ הנוכחי.

## עברית

## שלבי הגדרת AiMesh

אותו למערכת AiMesh פועל כברירת מחדל כנתב AiMesh. תוכל גם להוסיף אותו למערכת AiMesh קיימת כרכיב AiMesh.

- כנתב AiMesh: חבר את המודם ליציאת ה-WAN של XP4 באמצעות כבל רשת. (דלג לשלב 02)
- כרכיב AiMesh: מקם את הרכיב במרחק של 3 מטרים מהנתב במהלך ההתקנה. חבר את כרכיב AiMesh להת כנתב AiMesh בדרכים הבאות:
  - . (דלג לשלב WiFi Backhaul (דלג לשלב).
  - ב. Ethernet Backhaul חיבור בבל Ethernet Backhaul ב. הי-AiMesh של התקן LAN של התקן
    - ג. חיבור Powerline Backhaul (דלג לשלב 2).

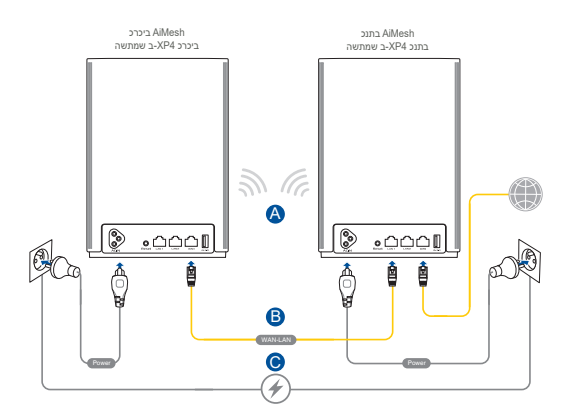

. חבר את XP4 לשקעים בקיר תוך שימוש בכבלי החשמל המצורפים. 02

#### תורעה:

- אין להשתמש בכבלי הארכה כדי למנוע פגיעה באות HomePlug
  וכדי שלא להקטין את מהירות העברת הנתונים.
  - לצמצום הפרעות בקו המתח, חבר את כבלי החשמל ישירות אל השקעים שבקיר.
    - חבר את כבלי החשמל לשקעים בעלי 3 זיזים במקום לשקעים בעלי 2 זיזים, כדי להגדיל את מהירות העברת הנתונים.
- המתן עד שהנורית תידלק בצבע כחול, לציון שהמכשיר מוכן להגדרה. 03
- Enable Bluetooth on your phone and launch ASUS Router 04. בצע אחת מהפעולות הבאות ופעל בהתאם להוראות המוצגות כדי APP. לסיים את הגדרת AiMesh.
- לחץ **Set up a new network (הגדר רשת חדשה)** אם ברצונך להשתמש ב-XP4 כנתב AiMesh; או
  - לחץ **Add AiMesh node (הוסף רכיב AiMesh node)** אם תרצה להשתמש ב-XP4 כרכיב AiMesh.

<mark>הערות:</mark> להגדרת AiMesh כנקודת גישה, גלוש אל הממשק הגרפי (http://router.asus.com) ובחר Administration (ניהול) > Operation (מצב פעולה).

.....

#### ASUS ZenWiFi XP4 Áttekintés

#### AiMesh router (XP4)

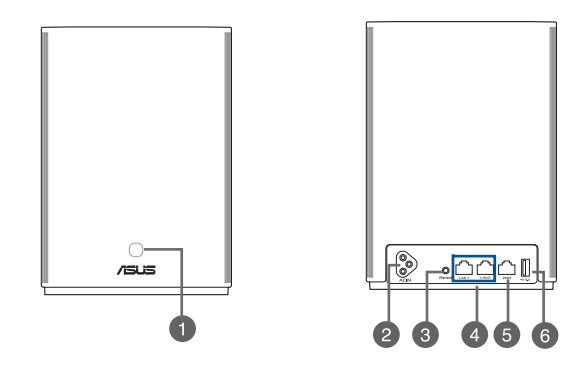

#### WPS/PLC kombinált gomb

Nyomja meg ezt a gombot a WPS vagy PLC párosítás megkezdéséhez.

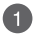

WPS párosítás: Nyomja meg a gombokat az XP4 eszközön és az új vezeték nélküli kliensen, hogy létrehozza a WiFi csatlakozást.

PLC párosítás: Nyomja meg a gombokat az XP4 eszközön a létező Mesh rendszerben és az új XP4 eszközön. Rövid idő után az új XP4 eszköz integrálva lesz a létező Mesh rendszerbe.

#### AC tápfeszültség csatlakozó

Csatlakoztassa a routert és a csomópontot a fali csatlakozóaljzathoz a tartozék tápkábelekkel.

#### Alaphelyzet gomb

Ez a gomb alaphelyzetbe állítja a rendszert vagy visszaállítja a gyári alapértékeket.

# Magyar

#### LAN portok

Csatlakoztasson hálózati kábelt e csatlakozókhoz a LAN kapcsolat felépítéséhez.

#### WAN port

4

5

6

Csatlakoztasson hálózati kábelt e csatlakozóhoz a WAN kapcsolat felépítéséhez.

Ha az XP4 eszközt AiMesh csomópontnak használja, csatlakozhat egy hálózati kábellel egy LAN portról egy AiMesh router WAN portjához felmenő csatlakozáshoz egy Ethernet csatlakozáshoz.

#### USB 3.1 Gen 1 port

Csatlakoztasson egy USB 3.1 Gen 1/USB 2.0 eszközt, mint például USB-

lemezt vagy USB 3G/4G modemet ehhez a csatlakozóhoz.

Ha az XP4 eszközt AiMesh csomópontnak használja, az USB port támogatja az AiDisk funkciót és macOS biztonsági mentésnek.

#### Jellemzők

| AC tápfeszültség bemenet | 100-240V AC, 50/60Hz, 1A |         |        |
|--------------------------|--------------------------|---------|--------|
| Működési hőmérséklet     | 0~40°C                   | Tárolás | 0~70°C |
| Működési páratartalom    | 50~90%                   | Tárolás | 20~90% |

#### ZenWiFi Hybrid XP4 LED jelzések

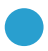

#### Folyamatos kék

Az AiMesh routere vagy csomópontja készen áll beállításra.

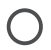

#### Folyamatos fehér

Az AiMesh routere vagy csomópontja online és jól működik.

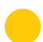

#### Folyamatos narancssárga

A jel az AiMesh router és a csomópont között gyenge.

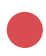

#### Folyamatos vörös Az AiMesh routernek nincs Internet kapcsolata.

Az AiMesh csomópont nem csatlakozik a routerhez.

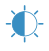

#### Villogó kék

Az AiMesh router alkalmazza az új beállításokat.

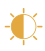

#### Villogó narancs

Az AiMesh routere vagy csomópontja visszaállítódik.

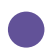

#### Folyamatos lila

Az AiMesh routere vagy csomópontja mentés módban van.

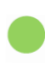

#### Folyamatos zöld

Az AiMesh router vagy csomópont a rendszer úraindulása, vagy radarjelek érzékelése miatt a jelenlegi csatornán, átvált egy másik csatornára. 01

## Az Aimesh Beállítása – Lépések

Az XP4 mint AiMesh router működik alapértelmezetten. Hozzáadhatja egy létező Aimesh rendszerhez mint AiMeh csomópont.

- Mint AiMesh router: Használjon egy hálózati kábelt, hogy összekösse modem WAN csatlakozóját az XP4 eszközzel. (menjen a 02 lépéshez)
- Mint AiMesh csomópont: A beállítási folyamat során ügyeljen arra, hogy az router és csomópont 3 méter távolságra legyen egymástól. Csatlakoztassa az AiMesh csomóponthoz az AiMesh routert a következő módokon.
  - WiFi visszacsatolás csatlakozás (menjen a 02 lépéshez).
  - B. Ethernet visszacsatolás csatlakozás: Csatlakoztassa az Ethernet-kábelt az AiMesh routeren lévő LAN-port és az AiMesh csomóponton lévő WAN-port közé.
  - C. Áramköri visszacsatolás csatlakozás (menjen a 02 lépéshez).

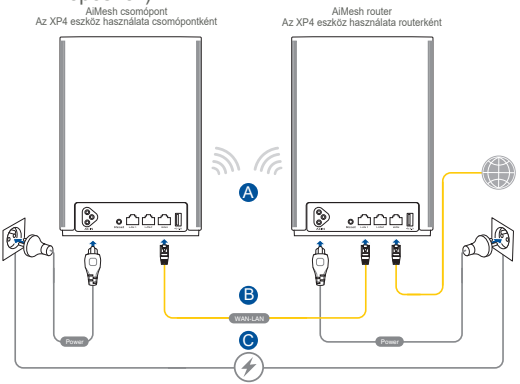

#### 02 Csatlakoztassa az XP4 a fali csatlakozóaljzathoz a tartozék tápkábelekkel.

#### **MEGJEGYZÉSESK:**

- Ne használjon hosszabítókat, hogy elkerülje a HomePlug jel gyengülésést és az adatátviteli sebesség csökkenését.
- Az áramkör interferenciájának minimalizálásához csatlakoztassa a tápkábelt közvetlenül a fali csatlakozóaljzathoz.
- Csatlkozstassa a tápkábelt 3 dugós aljzathoz 2 dugós helyett a magasabb adatátviteli sebesség érdekében.
- **03** Várjon amíg a LED folyamatos kék színnel világít, jelezve, hogy az eszköz készen állnak a beállításra.
- Engedélyezze a Bluetooth-ot a telefonján és indítsa el az ASUS Router APP. Végezze el az alábbiak egyikét és kövesse a képernyőn megjelenő utasításokat, hogy befejezze az AiMesh beállítást.
  - Nyomja meg a Set up a new network (Új hálózat beállítása) gombot ha az XP4 eszközt mint AiMesh routert használja; vagy
  - Nyomja meg az Add AiMesh node (AiMesh csomópont hozzáadása) gombot, ha az XP4 eszközt mint AiMesh csomópontot használja.

MEGJEGYZÉS: Az AiMesh router hozzáférési pont módba való állításához menjen a webes felhasználói felületre (http://router.asus.com) és lépjen az Administration (Adminisztrálás) > Operation Mode (Működési mód) oldalra.

#### Panoramica di ASUS ZenWiFi XP4

#### Router AiMesh (XP4)

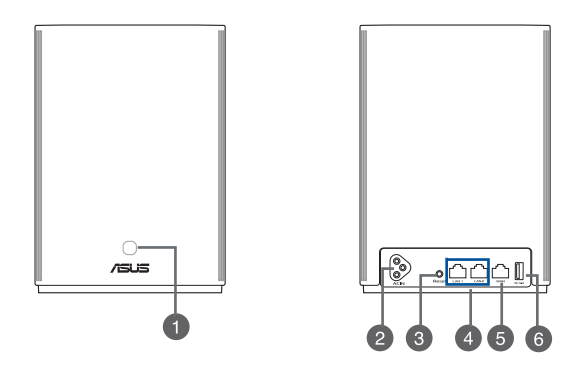

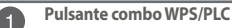

Premete questo pulsante per avviare l'associazione WPS o PLC.

Associazione WPS: Premete il pulsante su XP4 e sul nuovo client wireless per stabilire la connessione WiFi.

Associazione PLC: Premete il pulsante su XP4 nel sistema mesh esistente e sul nuovo dispositivo XP4. Dopo poco tempo il nuovo dispositivo XP4 verrà integrato al sistema mesh esistente.

#### 2

#### Connettore di alimentazione AC

Collegate il router e il nodo a prese di corrente a muro usando i cavi di alimentazione in dotazione.

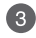

#### Pulsante di reset

Questo pulsante serve a ripristinare le impostazioni predefinite di fabbrica.

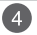

#### Porte LAN

Collegate i cavi di rete in queste porte per stabilire connessioni LAN.

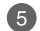

#### Porta WAN

Collegate un cavo di rete in questa porta per stabilire una connessione WAN. Se usate XP4 come nodo AiMesh potete collegare un cavo di rete dalla porta LAN di un router AiMesh alla porta WAN di XP4 per una connessione uplink Ethernet backhaul.

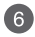

#### Porta USB 3.1 Gen 1

In questa porta potete inserire un dispositivo USB 3.1 Gen 1/ USB 2.0 come un hard disk USB o un modem USB 3G/4G.

Se usate XP4 come nodo AiMesh la porta USB può supportare funzioni AiDisk e backup macOS.

#### Specifiche

| Ingresso alimentazione AC | 100-240V AC, 50/60Hz, 1A |               |        |
|---------------------------|--------------------------|---------------|--------|
| Temperatura di esercizio  | 0~40°C                   | Archiviazione | 0~70°C |
| Umidità di esercizio      | 50~90%                   | Archiviazione | 20~90% |

#### Significato del LED di ZenWiFi Hybrid XP4

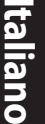

#### **Blu fisso**

Il vostro router o nodo AiMesh è pronto alla configurazione.

#### Bianco fisso

Il vostro router o nodo AiMesh è in linea e funziona correttamente.

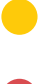

#### Ambra fisso

Il segnale tra il router AiMesh e il nodo è debole.

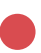

#### Rosso fisso

Il router AiMesh non ha connessione a Internet. Il nodo AiMesh è disconnesso dal router.

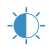

#### Blu lampeggiante

Il router AiMesh sta applicando le nuove impostazioni.

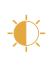

#### Ambra lampeggiante

Il vostro router o nodo AiMesh si sta resettando.

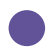

#### Viola fisso

Il vostro router o nodo AiMesh è in modalità di recupero.

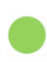

#### Verde fisso

Il vostro router o nodo AiMesh sta passando ad un altro canale a causa di un riavvio di sistema o del rilevamento di segnali radar sul canale corrente.

## Configurazione di AiMesh

01

XP4 è impostato in modo predefinito come router AiMesh. Potete anche aggiungerlo ad un sistema AiMesh esistente come nodo AiMesh.

- Come router AiMesh: Usate un cavo di rete per collegare il vostro modem alla porta WAN di XP4. (Andate al passaggio 02)
- Come nodo AiMesh: Posizionate il nodo ad una distanza massima di 3 metri dal router durante il processo di configurazione. Stabilite la connessione tra il router AiMesh e il nodo AiMesh in uno dei seguenti modi:
  - A. Connessione WiFi Backhaul (Andate al passaggio 02).
  - B. Connessione Ethernet Backhaul: collegate un cavo Ethernet dalla porta LAN del router AiMesh alla porta WAN del nodo AiMesh.
  - C. Connessione Powerline Backhaul (Andate al passaggio 02).

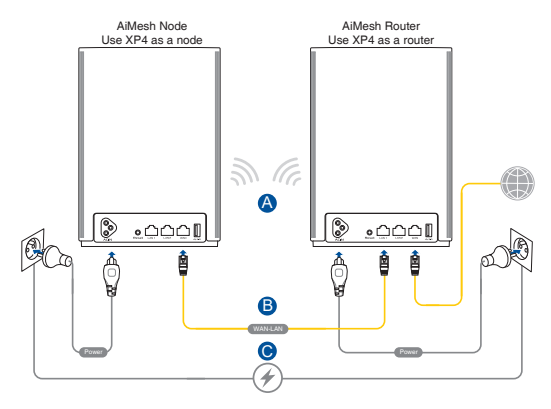

Collegate XP4 ad una presa a muro usando il cavo di alimentazione in dotazione.

#### NOTE:

02

03

- Non usate una prolunga di alimentazione per evitare il declassamento del segnale HomePlug e la riduzione delle velocità di trasferimento.
- Per minimizzare le interferenze della linea elettrica collegate il cavo di alimentazione direttamente ad una presa di corrente.
- Collegate il cavo di alimentazione ad una presa di corrente con 3 fori anziché 2 per ottenere velocità di trasferimento più elevate.

Attendete fino a quando il LED si accende di una luce blu fissa, questo indica che il dispositivo è pronto alla configurazione.

Abilitate il Bluetooth sul vostro telefono e avviate l'app ASUS Router. Scegliete una delle seguenti opzioni e seguite le istruzioni sullo schermo per completare la configurazione del sistema AiMesh.

- Premete Set up a new network (Configura una nuova rete) se usate XP4 come router AiMesh, oppure
- Premete Add AiMesh node (Aggiungi nodo AiMesh) se usate XP4 come nodo AiMesh.

NOTE: Per configurare il router AiMesh in modalità access point entrate nell'interfaccia web (GUI) (<u>http://router.asus.com</u>) e andate alla pagina Amministrazione > Modalità operativa.
## "ASUS ZenWiFi XP4" apžvalga

"AiMesh" kelvedis (XP4)

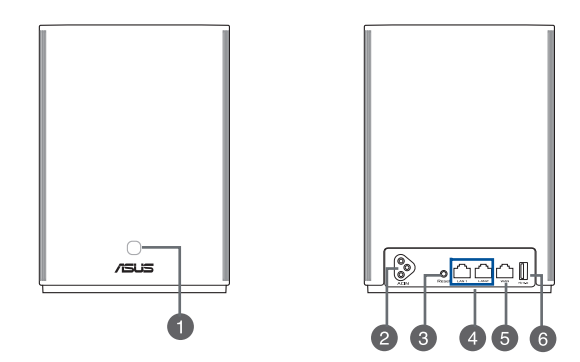

#### WPS/PLC kombinuotasis mygtukas

Paspauskite šį mygtuką, kad pradėtumėte WPS arba PLC susiejimą.

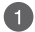

WPS susiejimas: Norėdami užmegzti "WiFi" ryšį, paspauskite XP4 įrenginio ir naujo belaidžio įrenginio mygtukus.

PLC susiejimas: Paspauskite esamos "Mesh" sistemos XP4 įrenginio ir naujo XP4 įrenginio mygtukus. Po kurio laiko naujas XP4 įrenginys bus integruotas į esamą "Mesh" sistemą.

#### AC maitinimo jungtis

Prijunkite savo kelvedį ir mazgą prie sieninių elektros lizdų komplekte esančiais maitinimo kabeliais.

#### Nustatymo iš naujo mygtukas

Šis mygtukas naudojamas parametrams iš naujo nustatyti arba sistemos numatytosioms gamyklos nuostatoms atkurti. \_ietuviu

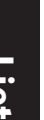

4

5

6

#### LAN prievadai

Prijunkite tinklo kabelius prie šių prievadų, kad užmegztumėte LAN ryšį.

#### WAN prievadas

Prijunkite tinklo kabelį prie šio prievado, kad užmegztumėte WAN ryšį. Jei XP4 naudojate kaip "AiMesh" mazgą, tinklo kabeliu galite sujungti "AiMesh" kelvedžio LAN prievada ir jo WAN prievada, kad užmegztumėte atgalinį eterneto ryšį.

#### USB 3.1 "Gen 1" prievadas

Prie šio prievado junkite USB 3.1 Gen 1 / USB 2.0 įrenginį, pvz., USB diską arba USB 3G / 4G modemą.

Jei naudojate XP4 kaip "AiMesh" mazgą, USB prievadas palaiko "AiDisk" ir "macOS" atsarginio kopijavimo funkcijas.

# Specifikacijos

| AC galios įvestis             | 100-240V AC, 50/60Hz, 1A                        |                                        |        |
|-------------------------------|-------------------------------------------------|----------------------------------------|--------|
| Darbo aplinkos<br>temperatūra | 0~40°C Saugojimo vietos aplinkos<br>temperatūra |                                        | 0~70°C |
| Darbo aplinkos drėgnumas      | 50~90%                                          | Saugojimo vietos aplinkos<br>drėgnumas | 20~90% |

## ZenWiFi Hybrid XP4 LED indikatoriai

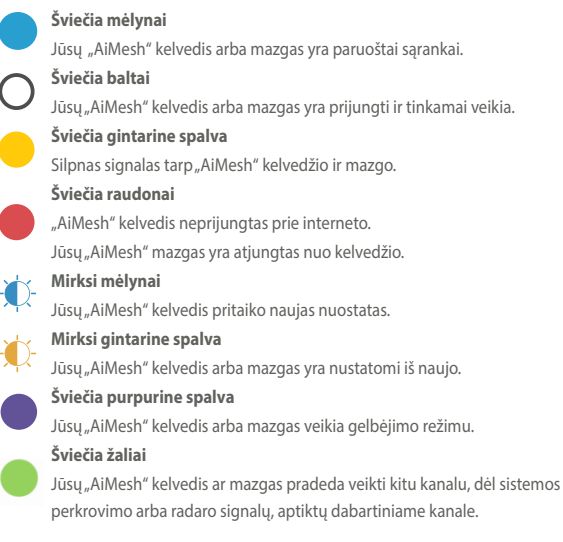

# Lietuvių

# "Aimesh" Sąrankos Žingsniai

Esant numatytajai nuostatai, XP4 veikia kaip "AiMesh" kelvedis. Jį taip pat galite pridėti prie esamos "AiMesh" sistemos kaip "AiMesh" mazgą.

- Naudodami kaip "AiMesh" kelvedį: Tinklo kabeliu prijunkite savo modemą prie įrenginio XP4 WLAN prievado. (Pereikite prie 2 veiksmo)
- Naudodami kaip "AiMesh" mazgą: Sąrankos proceso metu pastatykite mazgą ir kelvedį 3 metrų atstumu vieną nuo kito. Prijunkite "AiMesh" mazgo prie "AiMesh" kelvedis toliau nurodytais būdais:
  - Prijungimas naudojant "WiFi" atgalinį ryšį (pereikite prie 2 veiksmo).
  - B. Prijungimas naudojant atgalinį eterneto tinklo ryšį: Būtinai sujunkite "AiMesh" kelvedžio LAN prievadą ir "AiMesh" mazgo WAN prievadą eterneto kabeliu.
  - C. Prijungimas naudojant "Powerline Backhaul" ryšį (pereikite prie 2 veiksmo).

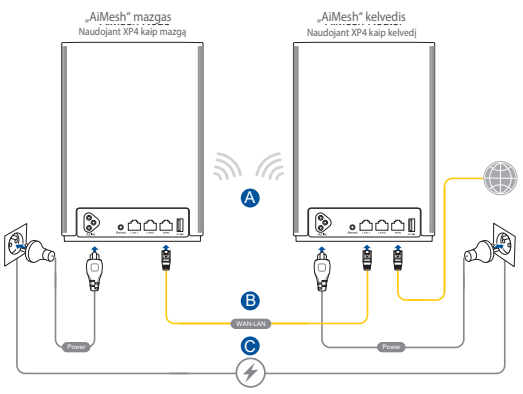

# 02

Prijunkite XP4 prie sieninių elektros lizdų komplekte esančiais maitinimo kabeliais.

#### PASTABOS:

- Nenaudokite ilginamųjų maitinimo kabelių, kad nesuprastėtų "HomePlug" signalas ir nesumažėtų duomenų perdavimo sparta.
- Norėdami, kad elektros energijos trukdžiai būtų minimalūs, maitinimo kabelius junkite tiesiai prie sieninių lizdų.
- Norėdami, kad duomenų perdavimo sparta būtų didesnė, maitinimo kabelius junkite prie 3, o ne 2 kontaktų lizdų.
- **03** Palaukite, kol šviesos diodai pradės šviesti mėlynai, rodydami, kad įrenginys yra paruoštas sąrankai.
- 04

Paleiskite programėlę "ASUS Router APP". Atlikite bet kurį iš šių veiksmų ir vykdykite ekrane pateikiamus nurodymus, kad užbaigtumėte "AiMesh" sąranką.

- Paspauskite Set up a new network (Nustatyti naują tinklą), jei XP4 naudojate kaip "AiMesh" kelvedj; arba
- Paspauskite Add AiMesh node (Pridėti "AiMesh" mazgą), jei XP4 naudojate kaip "AiMesh" mazgą.

#### PASTABA: Norėdami nustatyti "AiMesh" kelvedį, ad jis veiktų prieigos taško režimu, naudokite žiniatinklio grafinę sąsają (http:// router.asus.com) ir atverskite tinklalapį Administration (Administravimas) > Operation Mode (Darbo režimas).

# ASUS ZenWiFi XP4 pārskats AiMesh maršrutētājs (XP4)

#### WPS/PLC kombinētā poga

Nospiediet šo pogu, lai sāktu WPS vai PLC savienošanu pārī.

WPS savienošana pārī: Nospiediet pogas uz XP4 ierīces un uz jauna bezvadu klienta, lai izveidotu Wi-Fi savienojumu.

PLC savienošana pārī: Nospiediet pogas uz XP4 ierīces esošajā režģa sistēmā un uz jaunas XP4 ierīces. Pēc neilga laika jaunā XP4 ierīce tiek integrēta esošajā režģa sistēmā.

#### Maiņstrāvas savienotājs

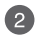

Latviesu

Pievienojiet maršrutētāju un mezglu sienas rozetēm, izmantojot pievienotos strāvas vadus.

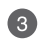

78

#### Atiestates poga

Ar šo pogu tiek atiestatīti vai atjaunoti sistēmas noklusētie rūpnīcas iestatījumi.

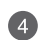

LAN porti

Pievienojiet tīkla kabeļus šiem portiem, lai izveidotu LAN savienojumu.

#### WAN pieslēgvieta

Pievienojiet tīkla kabeli šim portam, lai izveidotu WAN savienojumu.

5

6

Ja izmantojat XP4 ierīci kā AiMesh mezglu, tīkla kabeli no AiMesh maršrutētāja LAN porta var savienot ar tā WAN portu Ethernet atvilces maršrutētāja augšupsaites savienojumam.

#### USB 3.1 Gen 1 pieslēgvieta

levietojiet šajā portā USB 3.1 Gen 1/USB 2.0 ierīci, piemēram, USB disku vai USB 3G/4G modemu.

Ja izmantojat XP4 ierīci kā AiMesh mezglu, USB ports atbalsta AiDisk un Mac operētājsistēmas dublēšanas funkciju.

## Tehniskie dati

| Maiņstrāvas ievade       | 100-240V AC, 50/60Hz, 1A |             |        |
|--------------------------|--------------------------|-------------|--------|
| Darba temperatūra        | 0~40°C Uzglabāšana       |             | 0~70°C |
| Apkārtējās vides mitrums | 50~90%                   | Uzglabāšana | 20~90% |

# ZenWiFi Hybrid XP4 LED indikācijas

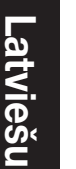

#### Nepārtraukti zils

AiMesh maršrutētājs vai mezglpunkts ir gatavi iestatīšanai.

#### Nepārtraukti balts

AiMesh maršrutētāis vai mezolpunkts ir tiešsaistē un darbojas labi.

#### Nepārtraukta dzintara krāsa

Signāls starp AiMesh maršrutētāju un mezglpunktu ir vājš.

#### Nepārtraukti sarkans

AiMesh maršrutētājam nav interneta savienojuma. AiMesh mezglpunkts ir atvienots no maršrutētāja.

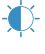

#### Mirgojošs zils

AiMesh maršrutētājs lieto jaunus iestatījumus.

#### Mirgojoša dzintara krāsa

AiMesh maršrutētājs vai mezglpunkts tiek atiestatīti.

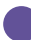

#### Nepārtraukti purpursarkans

AiMesh maršrutētājs vai mezglpunkts ir glābšanas režīmā.

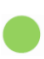

#### Nepārtraukti zalš

AiMesh maršrutētājs vai mezgls pārslēdzas uz citu kanālu, ko izraisa pašreizējā kanālā konstatētie sistēmas atsāknēšanas vai radara signāli.

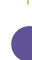

# AiMesh lestatīšanas Soļi

# 01

XP4 ierīce pēc noklusējuma darbojas kā AiMesh maršrutētājs. To var pievienot arī esošai AiMesh sistēmai kā AiMesh mezglu.

- Kā AiMesh maršrutētājs: Izmantojiet tīkla kabeli, lai pievienotu modemu XP4 ierīces WAN portam. (Pārejiet uz 02. soli)
- Kā AiMesh mezgls: lestatīšanas laikā novietojiet mezglu 3 metru attālumā no maršrutētāja. Savienojiet savu AiMesh mezglu ar AiMesh maršrutētāju tālāk norādītajos veidos.
  - Wi-Fi atvilces maršrutēšanas savienojums (pārejiet uz 02. soli).
  - B. Ethernet atvilces maršrutēšanas savienojums: Savienojiet Ethernet kabeli no AiMesh maršrutētāja LAN porta ar AiMesh mezgla WAN portu.
  - Elektrolīnijas atvilces maršrutēšanas savienojums (pārejiet uz 02. soli).

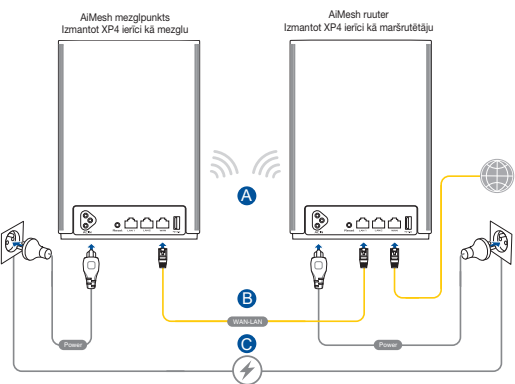

Pievienojiet XP4 sienas rozetēm, izmantojot pievienotos strāvas vadus.

#### PIEZĪMES:

- Neizmantojiet strāvas pagarinātājus, lai izvairītos no HomePlug signāla degradācijas un samazināta datu pārsūtīšanas ātruma.
- Lai samazinātu elektrolīnijas traucējumus, pievienojiet strāvas vadus tieši sienas rozetēm.
- Lai nodrošinātu lielāku datu pārsūtīšanas ātrumu, savienojiet strāvas vadus ar 3 zaru kontaktligzdām, nevis ar 2 zaru kontaktligzdām.

03

02

Pagaidiet, līdz indikators sāk degt nepārtraukti zilā krāsā, kas norāda, ka ierīce ir gatava iestatīšanai.

04

Tālrunī iespējojiet Bluetooth un palaidiet ASUS maršrutētāja lietotni. Veiciet kādu no tālāk norādītajām darbībām un izpildiet ekrānā redzamos norādījumus, lai pabeigtu AiMesh iestatīšanu.

- Nospiediet Set up a new network (lestatīt jaunu tīklu), ja izmantojat XP4 ierīci kā AiMesh maršrutētāju; vai
- Nospiediet Add AiMesh node (Pievienot AiMesh mezglu), ja izmantojat XP4 ierīci kā AiMesh mezglu.

PIEZĪME: Lai iestatītu AiMesh maršrutētāju kā piekļuves punkta režīmu, atveriet tīmekļa grafisko lietotāja saskarni (http://router.asus.com) un dodieties uz lapu Administration (Administrēšana) > Operation Mode (Darbības režīms).

## **Oversikt over ASUS ZenWiFi XP4**

#### AiMesh-ruter (XP4)

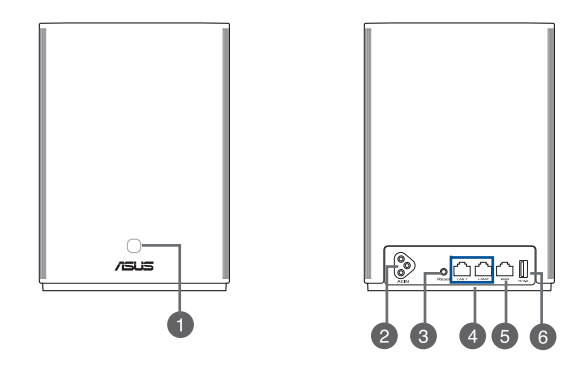

#### WPS/PLC-kombiknapp

Trykk denne knappen for å starte WPS- eller PLC-paring.

WPS-paring: Trykk knappene på XP4 og en ny trådløs klient for å opprette WiFitilkobling.

**PLC-paring:** Trykk knappene på XP4 i det eksisterende maskesystemet og en ny XP4-enhet. Etter kort tid blir den nye XP4-enheten integrert i det eksisterende maskesystemet.

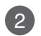

#### Vekselstrømkontakt

Koble ruteren og noden til stikkontaktene med strømledningene som følger med.

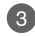

#### Tilbakestillingsknapp

Denne knappen tilbakestiller eller gjenoppretter systemets standardinnstillinger.

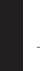

5

6

#### LAN-porter

Koble nettverkskabler til disse portene for å opprette LAN-tilkoblinger.

#### WAN-port

Koble en nettverkskabel til denne porten for å opprette en WAN-tilkobling. Hvis du bruker XP4 som en AiMesh-node, kan du koble en nettverkskabel fra en LAN-port på en AiMesh-ruter til WAN-porten for oppkobling av Ethernet-backhaul.

#### USB 3.1 Gen1 port

Du kan koble en USB 3.1 gen. 1-/USB 2.0-enhet. som en USB-disk eller USB 3G/4Gmodem til denne porten.

Hvis du bruker XP4 som en AiMesh-node, støtter USB-porten funksjonene AiDisk og sikkerhetskopiering for macOS.

# Spesifikasjoner

| AC Power input          | 100-240V AC, 50/60Hz, 1A |             |        |
|-------------------------|--------------------------|-------------|--------|
| Driftstemperatur        | 0~40°C                   | Oppbevaring | 0~70°C |
| Luftfuktighet ved drift | 50~90%                   | Oppbevaring | 20~90% |

## ZenWiFi Hybrid XP4 LED-indikatorer

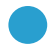

#### Lyser blått

AiMesh-ruteren eller -noden er klar til å sette opp.

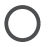

#### Lyser hvitt

AiMesh-ruteren eller -noden er på nett og fungerer som den skal.

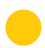

#### Lyser gult

Signalet mellom AiMesh-ruteren og noden er svakt.

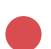

#### Lyser rødt

AiMesh-ruteren har ingen internettforbindelse.

AiMesh-noden er koblet fra ruteren.

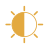

#### Blinker blått

AiMesh-ruteren bruker nye innstillinger.

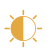

#### Blinker gult

AiMesh-ruteren eller -noden tilbakestilles.

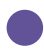

#### Lyser lilla

AiMesh-ruteren eller -noden er i redningsmodus.

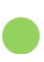

#### Lyser grønt

AiMesh-ruteren eller -noden bytter til en annen kanal på grunn av at systemet starter om eller det oppdages radarsignaler på den gjeldende kanalen.

# Trinn For Oppsett Av Én Ruter

01

XP4 fungerer som standard som en AiMesh-ruter. Du kan også legge den til et eksisterende AiMesh-system som en AiMesh-node.

- Som en AiMesh-ruter: Bruk en nettverkskabel til å koble modemet til WAN-porten på XP4. (Hopp til trinn 02)
- Som en AiMesh-node: Plasser noden innen 3 meter fra ruteren under oppsettet. AiMesh-ruteren kan kobles til AiMesh-noden på følgende måter.
  - A. WiFi-backhaul-tilkobling (Gå til trinn 02).
  - B. Ethernet-backhaul-tilkobling: Koble en Ethernet-kabel fra LAN-porten på AiMesh-ruteren til WAN-porten på AiMesh-noden.
  - C. Strømnett-backhaul-tilkobling (Gå til trinn 02).

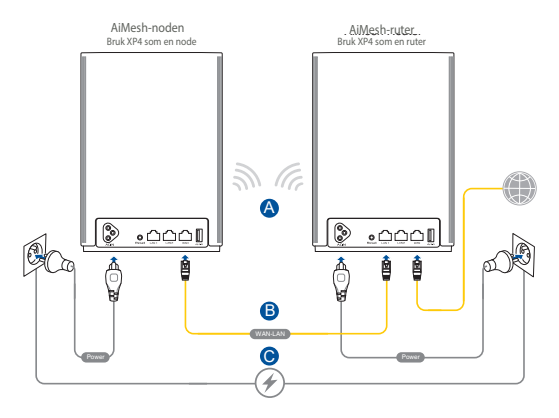

# **02** Koble XP4 til stikkontaktene med strømledningene som følger med.

#### **MERKNADER:**

- Ikke bruk skjøteledninger, da det kan gjøre HomePlug-signalet dårligere og redusere dataoverføringshastigheter.
- For å minimere forstyrrelser over strømnettet kobler du strømledningene direkte til stikkontaktene.
- Koble strømledningene til jordede stikkontakter i stedet for ujordede for høyere dataoverføringshastigheter.
- **03** Vent til LED-lampen lyser helt blått, noe som indikerer at enheten er klar til oppsett.
- 04

Aktiver Bluetooth på telefonen, start ASUS Router-appen. Gjør ett av følgende og følg instruksjonene på skjermen for å fullføre oppsettet av AiMesh.

- Trykk Set up a new network (Sett opp et nytt nettverk) hvis du bruker XP4 som en AiMesh-ruter, eller
- Trykk Add AiMesh node (Legg til AiMesh-node) hvis du bruker XP4 som en AiMesh-node.
- MERK: For å sette AiMesh-ruteren i tilgangspunktmodus går du til webgrensesnittet (http://router.asus.com) og til siden Administration (Administrasjon) > Operation Mode (Driftsmodus).

# Português

## Visão geral do ASUS ZenWiFi XP4

#### Router AiMesh (XP4)

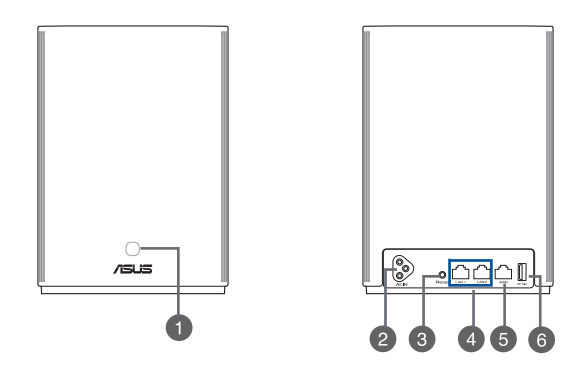

#### Botão combinado WPS/PLC

Pressione este botão para iniciar o emparelhamento WPS ou PLC.

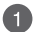

Emparelhamento WPS: Pressione os botões no XP4 e no novo ciente sem fios para estabelecer ligação WiFi.

**Emparelhamento PLC:** Pressione os botões no XP4 no Sistema Mesh existente e num novo dispositivo XP4. Após um breve instante, o novo dispositivo XP4 será integrado no seu sistema Mesh.

#### Conector de alimentação AC

Ligue o seu router e o nó a tomadas elétricas utilizando os cabos de alimentação fornecidos.

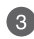

#### Botão de reposição

Este botão repõe ou restaura as predefinições do sistema.

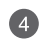

5

6

#### Portas LAN

Ligue os cabos de rede a estas portas para estabelecer a ligação LAN.

#### Porta WAN

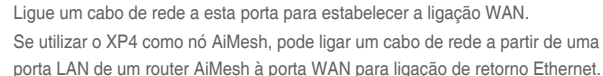

#### Porta USB 3.1 Geral 1

Insira um dispositivo USB 3.1 Gen 1/ USB 2.0 como, por exemplo, um disco USB ou um modem USB 3G/4G nesta porta.

Se utilizar o XP4 como nó AiMesh, a porta USB suporta as funções AiDisk e cópia de segurança para Mac OS.

## Especificações

| Entrada de alimentação AC       | 100-240V AC, 50/60Hz, 1A |               |        |  |
|---------------------------------|--------------------------|---------------|--------|--|
| Temperatura de<br>funcionamento | 0~40°C                   | Armazenamento | 0~70°C |  |
| Humidade em<br>funcionamento    | 50~90%                   | Armazenamento | 20~90% |  |

# Indicações LED do ZenWiFi Hybrid XP4

#### Azul estático

O seu router ou nó AiMesh está preparado para configuração.

#### Branco estático

O seu router ou nó AiMesh está online e funciona corretamente.

#### Âmbar estático

O sinal entre o seu router AiMesh e o nó é fraco.

#### Vermelho estático

O seu router AiMesh não tem ligação à Internet. O seu nó AiMesh está desligado do router.

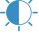

#### Azul intermitente

O seu router AiMesh está a aplicar as novas definições.

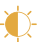

#### Âmbar intermitente

O seu router ou nó AiMesh está a efetuar a reposição.

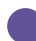

#### Roxo estático

O seu router ou nó AiMesh está no modo de recuperação.

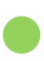

#### Verde estático

O seu router ou nó AiMesh está a mudar para outro canal devido à reinicialização do sistema ou deteção de sinais de radar no canal atual.

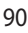

# Passos De Configuração AiMesh

O XP4 funciona como router AiMesh por predefinição. Pode também adicioná-lo a um sistema AiMesh existente como nó AiMesh.

- Como nó AiMesh: Utilize um cabo de rede para ligar o seu modem à porta WAN do XP4. (Avançar para o Passo 02)
- Como nó AiMesh: Coloque o nó a uma distância máxima de 3 metros do router durante o processo de configuração. Ligue o seu nó AiMesh e o router AiMesh das seguintes formas.
  - A. Ligação Backhaul WiFi (avance para o passo 02).
  - B. Ligação Backhaul Ethernet: Ligue um cabo Ethernet da porta LAN do router AiMesh à porta WAN do nó AiMesh.
  - C. Ligação Backhaul à rede elétrica (avance para o passo 02).

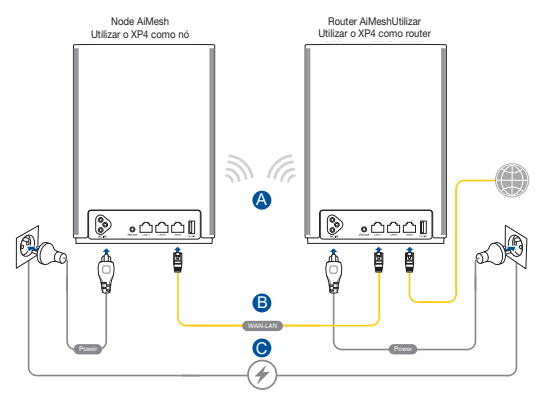

Ligue XP4 a tomadas elétricas utilizando os cabos de alimentação fornecidos.

#### NOTAS:

- Não utilize extensões de alimentação para evitar degradar o sinal HomePlug e reduzir velocidades de transferência de dados.
- Para minimizar a interferência da rede elétrica, ligue os cabos de alimentação diretamente às tomadas elétricas.
- Ligue os cabos de alimentação a tomadas com 3 pinos, em vez de 2 pinos, para velocidades de transferência de dados mais elevadas.

03

02

Aguarde até que o LED acenda em azul, indicando que o dispositivo está preparado para a configuração.

04

Ative o Bluetooth no seu telefone e abra a aplicação ASUS Router. Execute uma das seguintes ações e siga as instruções apresentadas no ecrã para concluir a configuração AiMesh.

- Pressione em Set up a new network (Configurar uma nova rede) se utilizar o XP4 como router AiMesh; ou
- Pressione em Add AiMesh node (Adicionar nó AiMesh) se utilizar o XP4 como nó AiMesh.

NOTA: Para definir o router AiMesh como o modo de ponto de acesso, abra a interface web (http://router.asus.com) e aceda à página Administração > Modo de funcionamento.

## Informacje ogólne o systemie ASUS ZenWiFi XP4

## Router AiMesh (XP4)

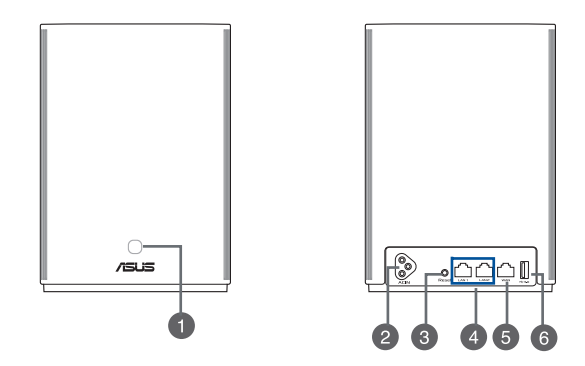

#### Przycisk combo WPS/PLC

Naciśnij ten przycisk, aby rozpocząć parowanie WPS lub PLC.

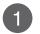

Parowanie WPS: Naciśnij przyciski na urządzeniu XP4 i nowym kliencie bezprzewodowym w celu nawiązania połączenia Wi-Fi.

Parowanie PLC: Naciśnij przyciski na urządzeniu XP4 w istniejącym systemie Mesh i na nowym urządzeniu XP4. Po krótkim czasie nowe urządzenie XP4 zostanie włączone do istniejącego systemu Mesh.

#### Złącze zasilania AC

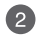

Podłącz router i węzeł do gniazd elektrycznych przy użyciu dołączonych przewodów zasilających.

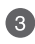

#### Przycisk RESET

Przycisk służy do przywracania domyślnych ustawień systemu.

#### Gniazda LAN

Służą do podłączania kabli sieciowych celem ustanowienia lokalnego połączenia sieciowego.

#### Gniazdo sieci WAN

Służy do podłączania kabla sieciowego w celu ustanowienia połączenia z siecią rozległą.

Jeśli urządzenie XP4 jest używane jako węzeł AiMesh, jego port WAN można połączyć kablem sieciowym z portem LAN routera AiMesh w celu nawiązania połączenia uplink sieci Ethernet typu backhaul.

#### USB 3.1 Gen 1 port

Podłącz do tego portu urządzenie USB 3.1 Gen 1/USB 2.0, takie jak dysk USB lub modem USB 3G/4G.

Jeśli urządzenie XP4 jest używane jako węzeł AiMesh, port USB będzie obsługiwał funkcję AiDisk i kopie zapasowe systemu Mac OS.

## Specyfikacje:

6)

| Wejście zasilania AC | 100-240V AC, 50/60Hz, 1A |                |        |
|----------------------|--------------------------|----------------|--------|
| Temperatura robocza  | 0~40°C                   | Przechowywanie | 0~70°C |
| Wilgotność robocza   | 50~90%                   | Przechowywanie | 20~90% |

# Stan wskaźnika ZenWiFi Hybrid XP4

|    | Świeci na niebiesko                                                     |
|----|-------------------------------------------------------------------------|
|    | Router lub węzeł AiMesh jest gotowy do konfiguracji.                    |
| 7  | Świeci na biało                                                         |
|    | Router lub węzeł AiMesh jest w trybie online i działa prawidłowo.       |
|    | Świeci na bursztynowo                                                   |
|    | Sygnał między routerem i węzłem AiMesh ma niską jakość.                 |
|    | Świeci na czerwono                                                      |
|    | Router AiMesh nie jest połączony z Internetem.                          |
|    | Węzeł AiMesh nie jest połączony z routerem.                             |
| Υ. | Miga na niebiesko                                                       |
| ų, | Trwa stosowanie nowych ustawień routera AiMesh.                         |
| K. | Miga na bursztynowo                                                     |
| Ļ  | Trwa resetowanie routera lub węzła AiMesh.                              |
|    | Świeci na fioletowo                                                     |
|    | Router lub węzeł AiMesh jest w trybie ratunkowym.                       |
|    | Świeci na zielono                                                       |
|    | Trwa przełączanie routera lub węzła AiMesh na inny kanał z powodu       |
|    | ponownego uruchomienia systemu lub wykrycia sygnałów radiolokacyjnych w |
|    | aktualnie używanym kanale.                                              |

# Instrukcje Konfiguracji Systemu Aimesh

01 Urządzenie XP4 działa domyślnie jako router AiMesh. Można je także dodać do istniejącego systemu AiMesh jako węzeł AiMesh.

- Funkcja routera AiMesh: Za pomocą kabla sieciowego podłącz modem do portu WAN urządzenia XP4. (Przejdź do kroku 02).
- Funkcja węzła AiMesh: Na czas konfiguracji umieść węzeł w odległości do 3 metrów od routera. Połącz węzłem AiMesh z router AiMesh, korzystając z jednej z poniższych metod.
  - A. Połączenie Wi-Fi typu backhaul (przejdź do kroku 02).
  - B. Połączenie Ethernet typu backhaul: Podłącz kabel Ethernet do portu LAN routera AiMesh i do portu WAN węzła AiMesh.
  - C. Połączenie Powerline typu backhaul (przejdź do kroku 02).

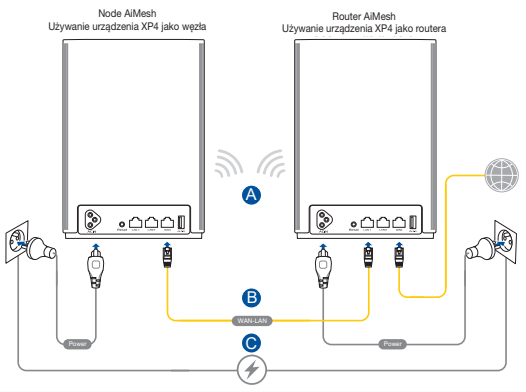

Polski

Polski

**02** Podłącz XP4 do gniazd elektrycznych przy użyciu dołączonych przewodów zasilających.

#### UWAGI:

- Nie należy używać przedłużaczy, aby uniknąć obniżenia jakości sygnału urządzenia HomePlug i zmniejszenia szybkości transferu danych.
- W celu zminimalizowania zakłóceń połączenia Powerline przewody zasilające należy podłączyć bezpośrednio do gniazd elektrycznych.
- W celu zapewnienia większych szybkości transferu danych przewody zasilające należy podłączyć do 3-bolcowych, a nie 2-bolcowych gniazd elektrycznych.

O3 Poczekaj, aż dioda LED zacznie świecić stale na niebiesko, co oznacza, że urządzenie jest gotowe do konfiguracji.

# 04

Włącz funkcję Bluetooth telefonu i uruchom aplikację ASUS Router. Wykonaj dowolną z poniższych czynności, a następnie instrukcje ekranowe w celu dokończenia konfiguracji systemu AiMesh.

- Naciśnij pozycję Set up a new network (Skonfiguruj nową sieć), jeśli urządzenie XP4 pełni funkcję routera AiMesh; lub
- Naciśnij pozycję Add AiMesh node (Dodaj węzeł AiMesh), jeśli urządzenie XP4 pełni funkcję węzła AiMesh.

UWAGA: W celu skonfigurowania trybu punktu dostępu routera AiMesh należy przejść do interfejsu Web GUI (http://router.asus.com), a następnie wybrać stronę Administration (Administracja) > Operation Mode (Tryb działania).

# Обзор ASUS ZenWiFi XP4 Роутер AiMesh (XP4) 1515

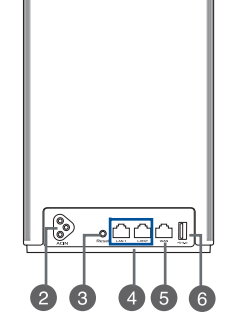

#### Комбинированная кнопка WPS/PLC

Нажмите эту кнопку для запуска сопряжения WPS или PLC.

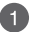

Сопряжение WPS: Для установки подключения WiFi нажмите кнопки на XP4 и новом беспроводном клиенте.

Сопряжение PLC: Нажмите кнопки на XP4 в существующей системе Mesh и новом устройстве XP4. Через короткий промежуток времени новое устройство XP4 будет интегрировано в существующую систему Mesh.

#### Разъем питания

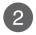

Подключите роутер и узел к настенным электрическим розеткам с помощью поставляемых в комплекте шнуров питания.

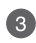

#### Кнопка сброса

Эта кнопка предназначена для сброса системы к настройкам по умолчанию.

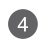

#### Разъемы LAN

Подключение сетевых устройств.

#### WAN порт

Подключение сетевого кабеля для установки WAN подключения.

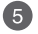

6

Если вы используете XP4 в качестве узла AiMesh, вы можете подключить сетевой кабель от разъема LAN роутера AiMesh к разъему WAN для восходящего соединения Ethernet backhaul.

#### Разъем USB 3.1 Gen1

Подключите к этому порту устройство USB 3.1 Gen 1/ USB 2.0, например USB флэшдиск или USB 3G/4G модем.

При использовании XP4 в качестве узла AiMesh, порт USB поддерживает AiDisk и Mac OS backup.

## Спецификация

| Входное напряжение     | 100-240В, 1А, 50-60Гц           |                      |        |
|------------------------|---------------------------------|----------------------|--------|
| Температура при работе | 0~40°С Влажность при работе 0~7 |                      | 0~70°C |
| Влажность при работе   | 50~90%                          | Влажность при работе | 20~90% |

# Индикация ZenWiFi Hybrid XP4

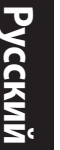

#### Горит синим цветом

Роутер или узел AiMesh готов к настройке.

#### Горит белым цветом

Роутер или узел AiMesh онлайн и все хорошо.

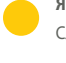

## Янтарный:

Слабый сигнал между роутером и узлом AiMesh.

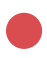

Горит красным цветом Povtep AiMesh не подключен к интернету. Ваш узел AiMesh отключен от роутера.

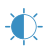

#### Мигает синим Poytep AiMesh применяет новые настройки.

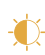

Мигает оранжевым Выполняется сброс povrepa или vзла AiMesh.

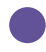

#### Горит пурпурным цветом

Povtep или vзел AiMesh находится в режиме восстановления.

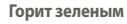

Роутер или узел AiMesh переключается на другой канал, вызванный перезагрузкой системы или обнаружением на текущем канале радиолокационных помех.

# Инструкции по настройке AiMesh

# 01

По умолчанию XP4 работает в качестве роутера AiMesh. Его также можно добавить в существующую систему AiMesh в качестве узла AiMesh.

- в качестве роутера AiMesh: с помощью сетевого кабеля подключите модем к разъему WAN XP4. (Перейти к шагу 02)
- в качестве узла AiMesh: в процессе настройки разместите узел на расстоянии не более 3 метров от роутера. Подключите узел AiMesh к роутеру AiMesh следующими способами:
  - A. Подключение WiFi Backhaul (перейти к шагу 02).
  - В. Подключение Ethernet Backhaul: Подключите кабель Ethernet от разъема LAN роутера AiMesh к разъему WAN узла AiMesh.

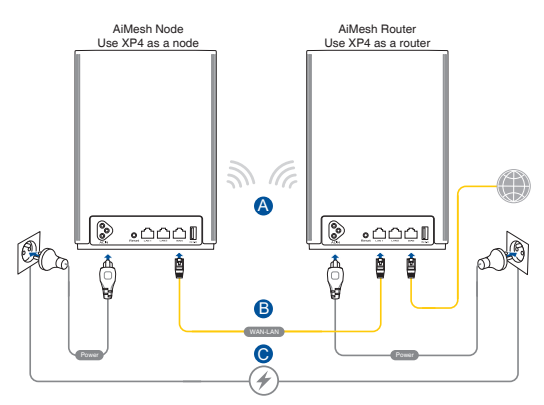

С. Подключение Powerline Backhaul (перейти к шагу 02).

Подключите XP4 к настенной электрической розетке с помощью поставляемого в комплекте шнура питания.

#### ПРИМЕЧАНИЯ:

- Во избежание ухудшения сигнала и снижения скорости передачи данных не используйте удлинители.
- Для уменьшения помех от электросети подключите шнур питания непосредственно к настенной розетке.
- Для увеличения скорости передачи данных подключайте шнур питания к трехконтактным розеткам вместо двухконтактных.

03

02

Дождитесь пока индикатор не загорятся синим, показывая, что устройств готово к настройке.

Включите Bluetooth на телефоне и запустите приложение ASUS Router. Выполните одно из следующих действий и следуйте инструкциям на экране для завершения настройки AiMesh.

- Нажмите Настроить новую сеть, если Вы используете XP4 в качестве роутера AiMesh; или
- Нажмите Добавить узел AiMesh, если Вы используете XP4 в качестве узла AiMesh.

ПРИМЕЧАНИЕ: Для установки роутера AiMesh в качестве режима точки доступа, войдите в веб-интерфейс (http://router.asus.com) и перейдите на страницу **Администрирование > Режим работы**.

## Prezentare generală ASUS ZenWiFi XP4

#### AiMesh router (XP4)

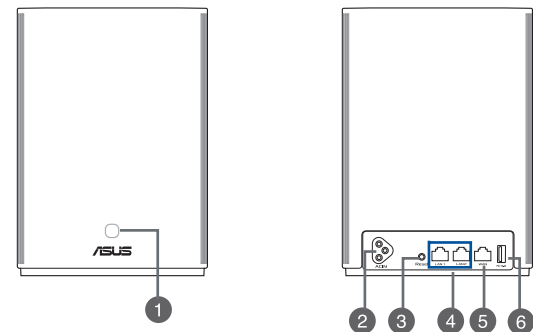

#### Buton combinat WPS/PLC

Apăsati acest buton pentru a initia asocierea WPS sau PLC.

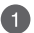

Asociere WPS: Apăsati butoanele de pe XP4 și un nou client wireless pentru a stabili conexiunea WiFi

Asociere PLC: Apăsati butoanele de pe XP4 din sistemul Mesh si un dispozitiv XP4 nou. După o perioadă scurtă, noul dispozitiv XP4 va fi integrat în sistemul dvs. Mesh existent.

#### Conector alimentare c.a.

Conectați router-ul și nodul AiMesh la prizele de perete utilizând cablurile de alimentare incluse.

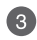

#### Buton Reset (Reinițializare)

Acest buton reinitializează sau restabilește sistemul la setările implicite din fabrică.

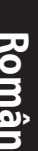

#### Porturi LAN

4

Conectati cabluri de retea la aceste porturi pentru a stabili o conexiune LAN.

#### Port WAN

Conectați un cablu de rețea la acest port pentru a stabili o conexiune WAN.

5 Dacă utilizati XP4 ca nod AiMesh, puteti conecta un cablu de retea de la un port LAN al unui router AiMesh la portul său WAN pentru conexiunea ascendentă Ethernet backhaul

#### USB 3.1 Gen 1 port

Introduceti un dispozitiv USB 3.1 Gen 1/USB 2.0, cum ar fi un disc USB sau un modem USB 3G/4G în acest port.

Dacă utilizati XP4 ca nod AiMesh, portul USB acceptă funcția AiDisk și copie de rezervă macOS.

# Specificații

6

| Intrare alimentare c.a.                | 100-240V AC, 50/60Hz, 1A |            |        |
|----------------------------------------|--------------------------|------------|--------|
| Temperatură în stare de<br>funcționare | 0~40°C                   | Depozitare | 0~70°C |
| Umiditate în stare de funcționare      | 50~90%                   | Depozitare | 20~90% |

## Indicații LED ZenWiFi Hybrid XP4

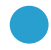

#### Albastru constant

Router-ul sau nodul dvs. AiMesh este gata de configurare.

Alb constant Router-ul sau nodul dvs. AiMesh este online și funcționează bine.

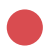

Galben solid

Semnalul dintre router-ul dvs. AiMesh și nod este slab.

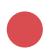

### Roșu constant

Router-ul dvs. AiMesh nu are conexiune la Internet. Nodul dvs. AiMesh este deconectat de la router.

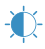

#### Albastru intermitent

Router-ul dvs. AiMesh aplică noi setări.

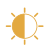

#### **Galben intermitent**

Router-ul sau nodul dvs. AiMesh se resetează.

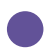

#### Violet solid

Router-ul sau nodul dvs. AiMesh este în modul de salvare.

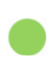

#### Verde solid

Router-ul sau nodul dvs. AiMesh trece la un alt canal din cauza repornirii sistemului sau detectării semnalelor radar pe canalul curent. 01

# Pași de configurare AiMesh

XP4 funcționează ca un router AiMesh în mod implicit. De asemenea, îl puteți adăuga la un sistem AiMesh existent ca un nod AiMesh.

- Ca router AiMesh: Utilizați un cablu de rețea pentru a conecta modemul la portul WAN al XP4. (Treceți la pasul 02)
- Ca nod AiMesh: Plasați nodul la maxim 3 metri de router în timpul procesului de configurare. Conectați nodul dvs. AiMesh la router-ul AiMesh prin următoarele moduri.
  - A. Conexiune WiFi Backhaul (săriți la pasul 02).
  - B. Conexiune Ethernet Backhaul: Conectați un cablu Ethernet de la portul LAN al router-ului AiMesh la portul WAN al nodului AiMesh.
  - C. Conexiune Powerline Backhaul (săriți la pasul 02).

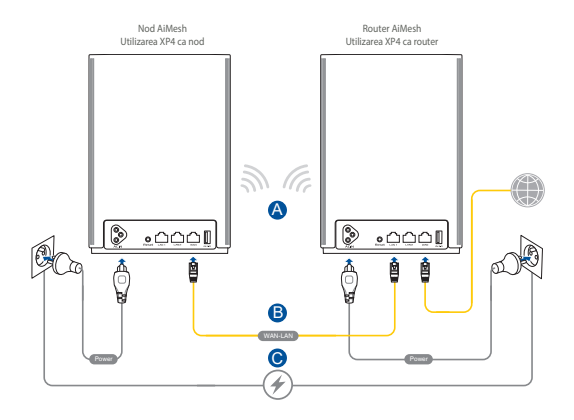

# O2 Conectați XP4 la prizele de perete utilizând cablurile de alimentare incluse.

#### NOTE:

- Nu folosiți prelungitoare, pentru a evita degradarea semnalului HomePlug și reducerea vitezei transferului de date.
- Pentru a minimiza interferențele de la rețeaua electrică, conectați cablurile de alimentare direct la prizele de perete.
- Conectați cablurile de alimentare la prizele cu 3 punți și nu la cele cu 2 punți, pentru viteze mai mari de transfer de date.
- 03 Așteptați până când LED-ul albastru se aprinde, indicând faptul că dispozitivul este gata pentru configurare.
- O4 Activați funcția Bluetooth pe telefon și lansați aplicația ASUS Router. Efectuați oricare dintre următoarele acțiuni și urmați instrucțiunile de pe ecran pentru a finaliza configurarea AiMesh.
  - Apăsați Set up a new network (Configurare rețea nouă) dacă utilizați XP4 ca router AiMesh; sau
  - Apăsați Add AiMesh node (Adăugare nod AiMesh) dacă utilizați XP4 ca nod AiMesh.

NOTĂ: Pentru a seta routerul AiMesh în modul de punct de acces, accesați interfața web GUI (http://router.asus.com) și accesați pagina Administrare > Mod de operare.

## Información general sobre ASUS ZenWiFi XP4

### Router AiMesh (XP4)

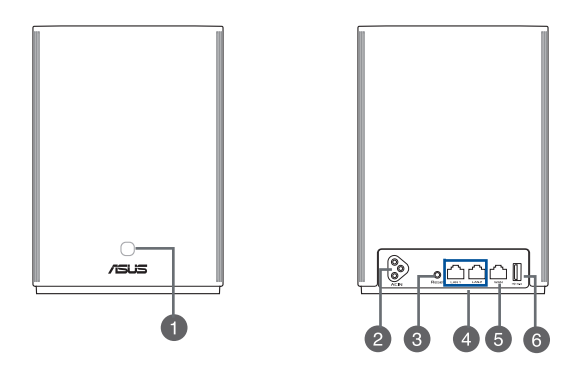

#### Botón combinado WPS/PLC

Presione este botón para iniciar la asociación WPS o PLC.

Asociación WPS: Presione los botones de XP4 y de un nuevo cliente inalámbrico para establecer una conexión Wi-Fi.

Asociación PLC: Presione los botones de XP4 del sistema Mesh existente y del nuevo dispositivo XP4. Después de un breve período de tiempo, el nuevo dispositivo XP4 se integrará en el sistema Mesh existente.

#### Conector de alimentación de CA

Conecte el enrutador y el nodo a las tomas de corriente utilizando los cables de alimentación incluidos.

#### **Botón Restablecer**

Este botón restablece o restaura la configuración predeterminada de fábrica del sistema.

Ð

2
### 4

#### Puertos LAN

Conecte los cables de red en estos puertos para establecer una conexión LAN.

#### Puerto WAN

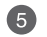

Conecte un cable de red en este puerto para establecer una conexión WAN. Si usa XP4 como un nodo AiMesh, puede conectar un cable de red desde un puerto LAN de un enrutador AiMesh a su puerto WAN para la conexión de enlace ascendente de la red de retorno Ethernet.

#### Puerto USB 3.1 Gen 1

Inserte un dispositivo USB 3.1 Gen 1/USB 2.0 como un disco USB o un

6 módem USB 3G/4G en este puerto.

Si usa XP4 como un nodo AiMesh, el puerto USB admite la función de AiDisk y copia de seguridad de Mac OS.

## **Especificaciones:**

| Entrada de alimentación de CA | 100-240V AC, 50/60Hz, 1A |                |        |
|-------------------------------|--------------------------|----------------|--------|
| Temperatura de funcionamiento | 0~40°C                   | Almacenamiento | 0~70°C |
| Humedad de funcionamiento     | 50~90%                   | Almacenamiento | 20~90% |

# Indicaciones del LED ZenWiFi Hybrid XP4

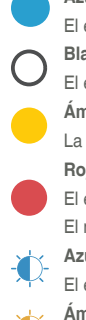

#### Azul permanente

El enrutador o nodo AiMesh está listo para la configuración.

#### Blanco permanente

El enrutador o nodo AiMesh está conectado y funciona perfectamente.

#### Ámbar permanente

La señal entre el enrutador y el nodo AiMesh es débil.

#### Rojo permanente

El enrutador AiMesh no tiene conexión a Internet. El nodo AiMesh está desconectado del enrutador.

#### Azul intermitente

El enrutador AiMesh está aplicando nuevas configuraciones.

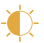

#### Ámbar intermitente

El enrutador o nodo AiMesh se está restableciendo.

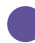

#### Púrpura permanente

El enrutador o nodo AiMesh se encuentra en modo de rescate.

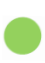

#### Verde permanente

El enrutador o nodo AiMesh está cambiando a otro canal porque el sistema se ha reiniciado o se han detectado señales de radar en el canal actual.

# Pasos De Configuración De AiMesh

#### 01 XP4 funciona como un enrutador AiMesh de forma predeterminada. También puede agregarlo a un sistema AiMesh existente como un nodo AiMesh.

- Como un enrutador AiMesh: Mediante un cable de red, conecte el módem al puerto WAN de XP4. (Continúe con el paso 02)
- Como un nodo AiMesh: Coloque el nodo a una distancia no superior a 3 metros del enrutador durante el proceso de configuración. Conecte el nodo AiMesh al enrutador AiMesh de las siguientes maneras.
  - A. Conexión de retorno Wi-Fi (vaya al paso 02).
  - B. Conexión de retorno Ethernet: Conecte un cable Ethernet desde el puerto LAN del enrutador AiMesh hasta el puerto WAN del nodo AiMesh.

C. Conexión de retorno de la línea eléctrica (vaya al paso 02).

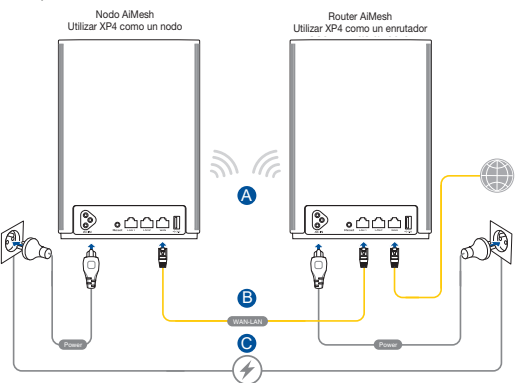

# **02** Conecte XP4 a las tomas de corriente mediante los cables de alimentación incluidos.

#### NOTAS:

- No utilice alargadores de alimentación para evitar degradar la señal HomePlug y reducir las velocidades de transferencia de datos.
- Para minimizar la interferencia de la línea eléctrica, conecte los cables de alimentación a las tomas de corriente eléctrica directamente.
- Enchufe los cables de alimentación a tomas de corriente de 3 clavijas en lugar de 2 clavijas para conseguir velocidades de transferencia de datos más altas.

Espere hasta que el color del LED cambie a azul permanente, lo que indica que el dispositivo está listo para la configuración.

04

03

Habilite la funcionalidad Bluetooth en el teléfono e inicie la aplicación ASUS Router.

Realice una de las siguientes acciones y siga las instrucciones de la pantalla para finalizar la configuración de AiMesh.

- Presione Set up a new network (Configurar una nueva red) si usa XP4 como un enrutador AiMesh; o bien
- Presione Add AiMesh node (Agregar nodo AiMesh) si usa XP4 como un nodo AiMesh.

NOTA: Para configurar el enrutador AiMesh como el modo de punto de acceso, visite a la interfaz gráfica del usuario web (http://router.asus. com) y vaya a la página Administración > Modo de operación.

## Pregled za ASUS ZenWiFi XP4

#### AiMesh ruter (XP4)

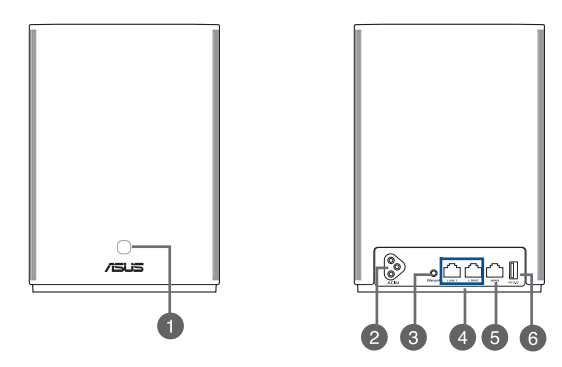

# Srpski

#### WPS/PLC kombo taster

Pritisnite ovaj taster da pokrenete WPS ili PLC uparivanje.

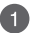

WPS uparivanje: Pritisnite tastere na XP4 uređaju i novom bežičnom klijentu da uspostavite WiFi vezu.

PLC uparivanje: Pritisnite tastere na XP4 uređaju u postojećem meš sistemu i na novom XP4 uređaju. Nakon kratkog vremenskog perioda, novi XP4 uređaj će biti intergisan u vaš postojeći Mesh sistem.

#### Priključak za za naizmeničnu struju

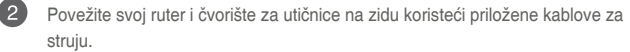

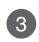

#### Dugme za vraćanje na početne vrednosti

Ovo dugme vraća sistem na podrazumevana fabrička podešavanja.

| 2 |  |
|---|--|
|   |  |
| 2 |  |

#### LAN portovi

4

Priključite mrežne kablove u ove portove da biste uspostavili LAN vezu.

#### WAN portovi

Priključite mrežni kabl u ovaj port da biste uspostavili WAN vezu.

5 Ukoliko koristite XP4 kao AiMesh čvorište, možete da povežete mrežni kabl sa LAN porta AiMesh rutera na njegov WAN port za uplink vezu posredničkog etherneta

#### Port USB 3.1 Gen 1

Ubacite USB 3.1 Gen 1/USB 2.0 uređaj poput USB diska ili USB 3G/4G

modem u ovaj port. 6 Ukoliko koristite XP4 kao AiMesh čvorište, ISB port podržava funkciju AiDisk-a i macOS rezervnu kopiju.

# **Specifikacije**

| Ulaz za napajanje<br>naizmeničnom strujom | 100-240V AC, 50/60Hz, 1A |              |        |
|-------------------------------------------|--------------------------|--------------|--------|
| Radna temperatura                         | 0~40°C                   | Skladištenja | 0~70°C |
| Radna vlažnost vazduha                    | 50~90%                   | Skladištenja | 20~90% |

# ZenWiFi Hybrid XP4 LED indikacije

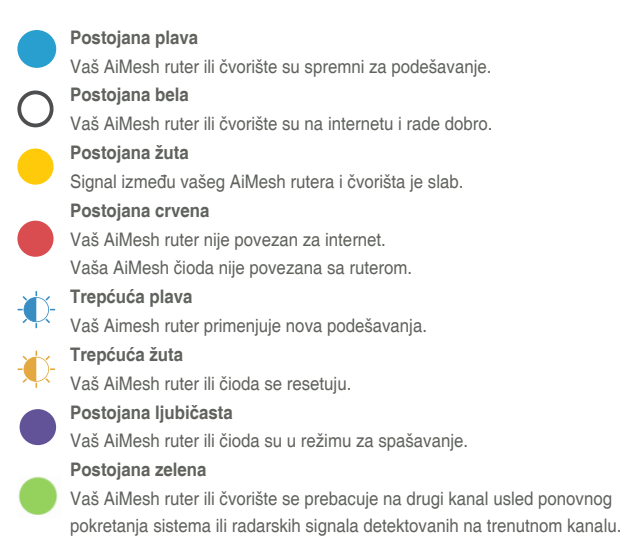

# Koraci za podešavanje AiMesh-a

Srpsk

**N1** 

XP4 podrazumevano funkcioniše kao AiMesh ruter. Takođe možete da ga dodate na postojeći AiMesh sistem kao AiMesh čvorište.

- Kao AiMesh ruter: Upotrebite mrežni kabl da povežete svoj modem za WAN port XP4 uređaja. (Pređite na korak 02)
- Kao AiMesh čvorište: Postavite čvorište u rasponu od 3 metara od rutera tokom procesa podešavanja. Povežite svoj AiMesh čvorište za AiMesh ruter na sledeće načine:
  - A. WiFi posrednička veza (pređite na korak 2).
  - B. Mrežna ethernet posrednička veza: Povežite mrežni ethernet kabl iz LAN porta za AiMesh ruter u WAN port AiMesh čvorišta.
  - Posrednička veza preko električnih vodova (pređite na korak 2).

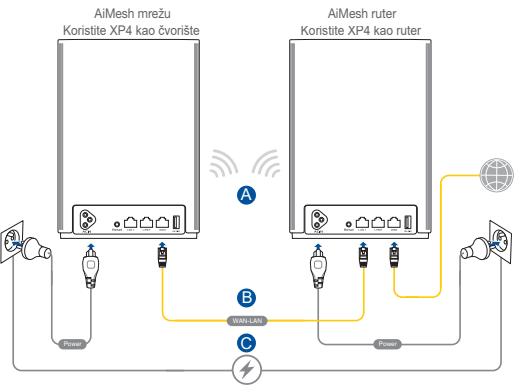

**02** Povežite XP4 za utičnice na zidu koristeći priložene kablove za struju.

#### NAPOMENE:

- Nemojte da koristite produžne kablove kako biste izbegli da degradirate HomePlug signal i da ne biste smanjili brzinu protoka.
- Da biste maksimalno smanjili uticaj električnih vodova, direktno povežite kablove za struju za utičnice na zidu.
- Priključite kablove za struju za utičnice sa 3 čiode, umesto za utičnice sa dve čiode za veću brzinu prenosa podataka.

**03** Sačekajte da se lampica upali postojanom plavom bojom, ukazujući da je uređaj spreman za podešavanje.

- Omogućite Bluetooth na telefonu i pokrenite ASUS ruter aplikaciju. Uradite jedno od sledećeg i pratite uputstva na ekranu da završite podešavanje AiMesh-a.
  - Pritisnite Set up a new network (Podesi novu mrežu) ukoliko koristite XP4 kao AiMesh ruter; ili
  - Pritisnite Add AiMesh node (Dodaj AiMesh čvorište) ukoliko koristite XP4 kao AiMesh čvorište.

NAPOMENA: Da podesite AiMesh ruter kao režim za tačku pristupa, idite na web GUI (http://router.asus.com), i potom na stranicu Administration (Administracija) > Operation Mode (Operativni režim).

# Slovenský

# Prehľad o ASUS ZenWiFi XP4

#### Uzol AiMesh (XP4)

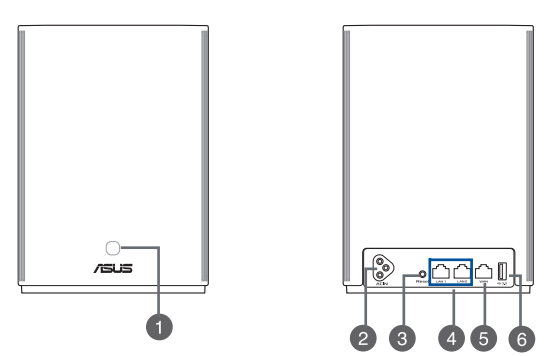

#### Kombinácia tlačidiel WPS/PLC

Stlačením tohto tlačidla spustíte párovanie WPS alebo PLC.

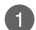

Párovanie WPS: Spojenie s WiFi vytvorte stlačením tlačidiel na XP4 a novom bezdrôtovom klientskom zariadení.

Párovanie PLC: Stlačte tlačidlá na XP4 v existujúcom systéme Mesh a na novom zariadení XP4. Nové XP4 zariadenie sa po krátkom čase integruje do existujúceho systému Mesh.

#### Sieťový konektor

Smerovač a uzol zapojte do nástennej elektrickej zásuvky pomocou dodaných napájacích káblov.

#### Tlačidlo reštart

Toto tlačidlo reštartuje systém alebo ho obnoví na jeho predvolené továrenské nastavenia.

#### Porty LAN

Do týchto portov zapojte sieťové káble na vytvorenie spojenia so sieťou LAN.

#### Port WAN

Do tohto portu zapojte sieťový kábel na vytvorenie spojenia so sieťou WAN.

5

6

4

Ak používate XP4 ako uzol AiMesh, sieťový kábel z portu LAN v smerovači AiMesh môžete pripojiť do jeho portu WAN na výstupné pripojenie spätného prenosu cez Ethernet.

#### Port USB 3.1 Gen 1

Do tohto portu zapojte zariadenie USB 3.1 Gen 1/USB 2.0, ako napríklad USB kľúč alebo modem USB 3G/4G.

Ak používate XP4 ako uzol AiMesh, port USB podporuje funkciu AiDisk a zálohovanie operačného systému mac.

### Parametre

| Vstup sieťového napätia | 100-240V AC, 50/60Hz, 1A  |  |        |
|-------------------------|---------------------------|--|--------|
| Prevádzková teplota     | 0~40°C Skladovanie 0~70°C |  | 0~70°C |
| Prevádzková vlhkosť     | 50~90% Skladovanie 20~    |  | 20~90% |

# LED indikátory ZenWiFi Hybrid XP4

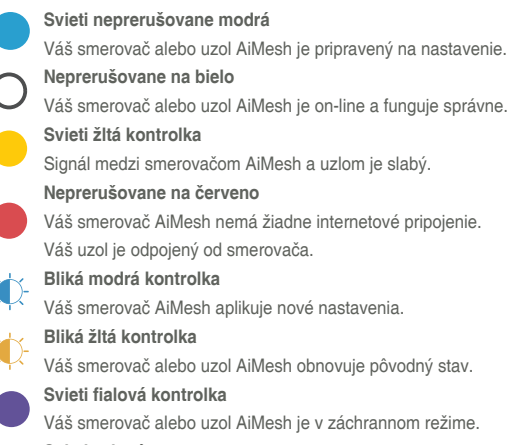

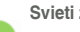

#### Svieti zelená

Pri reštartovaní systému alebo zistení radarových signálov v aktuálnom kanáli sa smerovač AiMesh alebo uzol prepína na iný kanál.

# Kroky Nastavenia Funkcie AiMesh

01 XP4 funguje štandardne ako smerovač AiMesh. Môžete ho tiež pridať do existujúceho systému AiMesh ako uzol AiMesh.

- Ako smerovač AiMesh: Modem zapojte do portu WAN v XP4 pomocou sieťového kábla. (Prejdite na krok 02)
- Ako uzol AiMesh: Uzol počas nastavovania umiestnite do vzdialenosti 3 metrov od smerovača. Uzlu AiMesh pripojte k smerovač AiMesh týmito spôsobmi:
  - A. Spätné pripojenie zo siete WiFi (prejdite na krok 02).
  - B. Spätné pripojenie zo siete Ethernet: Port LAN na smerovači AiMesh zapojte pomocou kábla siete Ethernet do portu WAN na uzle AiMesh.
  - C. Spätné pripojenie z elektrická linky (prejdite na krok 02).

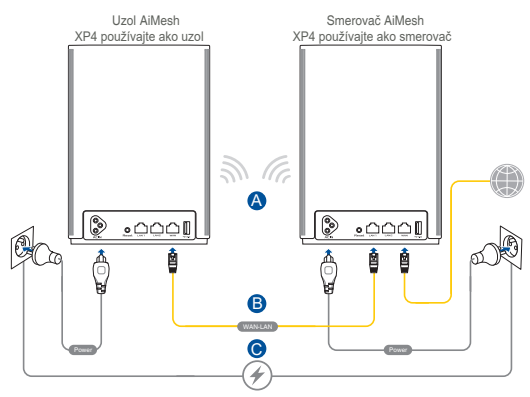

02

03

2ר

XP4 zapojte do nástenných elektrických zásuviek pomocou dodaných napájacích káblov.

#### POZNÁMKY:

- Nepoužívajte predlžovacie káble, aby nedošlo k zhoršeniu signálu HomePlug a zníženiu rýchlosti prenosu údajov.
- Aby sa minimalizovalo rušenie elektrickej linky, napájacie káble zapojte priamo do nástenných elektrických zásuviek.
- Pre vyššie rýchlosti prenosu údajov nezapájajte napájacie káble do 2-kolíkových elektrických zásuviek, ale do 3-kolíkových elektrických zásuviek.

Počkajte, kým budú svietiť modré LED kontrolky, čo znamená, že zariadenia sú pripravené na nastavenie.

Zapnite Bluetooth vo vašom telefóne, spustite aplikáciu ASUS Router APP. Vykonajte niektorý z nasledujúcich krokov a pri nastavovaní AiMesh postupujte podľa pokynov na obrazovke.

- Ak používate XP4 ako smerovač AiMesh, stlačte Set up a new network (Nastaviť novú sieť); alebo
- Ak používate XP4 ako uzol AiMesh, stlačte Add AiMesh node (Pridať uzol AiMesh)

POZNÁMKA: Ak chcete smerovač AiMesh nastaviť ako režim prístupového bodu, prejdite na webovú lokalitu GUI (http://router.asus. com) a potom na stránku Administration (Správa) > Operation Mode (Prevádzkový režim).

## ASUS ZenWiFi XP4 – pregled

#### Usmerjevalnik AiMesh (XP4)

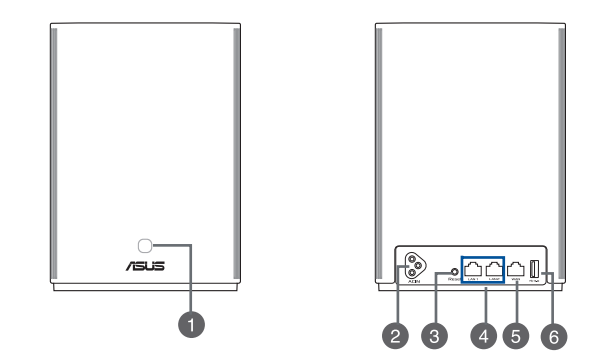

#### Kombiniran gumb WPS/PLC

Ta gumb pritisnite za začetek povezovanja WPS ali PLC.

Povezovanje WPS: Pritisnite gumbe na napravi XP4 in novem brezžičnem odjemalcu, da vzpostavite povezavo z omrežjem WiFi.

Povezovanje PLC: Pritisnite gumbe na napravi XP4 v obstoječem mrežnem sistemu in na novi napravi XP4. Po kratkem obdobju bo naprava XP4 integrirana v vaš obstoječi sistem Mesh.

#### Omrežni konektor na izmenični tok

Usmerjevalnik in zvezdišče priključite v stenski vtičnici s pomočjo zvitih napajalnih kablov.

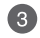

#### Gumb za ponastavitev

S tem gumbom ponastavite ali obnovite sistem na privzete tovarniške nastavitve.

#### Vrata LAN

4

5

6

Na ta vrata priključite omrežne kable za vzpostavitev povezave z lokalnim omrežjem.

#### Vrata WAN (internet)

Na ta vrata priključite omrežni kabel za vzpostavitev povezave s prostranim omrežjem.

Če napravo XP4 uporabljate kot vozlišče AiMesh, lahko omrežni kabel priključite iz vrat LAN usmerjevalnika AiMesh v vrata WAN za navzgor vezano povezavo vmesne Ethernetne povezave.

#### Vrata USB 3.1 Gen 1

V ta vrata vstavite napravo USB 3.1 Gen 1/USB 2.0, kot je pogon USB ali modem USB 3G/4G.

Če napravo XP4 uporabljate kot vozlišče AiMesh, vrata USB podpirajo funkcijo naprave AiDisk in varnostno kopijo operacijskega sistema mac.

## **Specifications**

| Napajalni priključek na izmenični<br>tok | 100-240V AC, 50/60Hz, 1A |         |        |
|------------------------------------------|--------------------------|---------|--------|
| Delovna temperatura                      | 0~40°C                   | Shramba | 0~70°C |
| Delovna vlažnost                         | 50~90%                   | Shramba | 20~90% |

# Slovenšč<u>ina</u>

## ZenWiFi Hybrid XP4 LED-indikatorji naprave

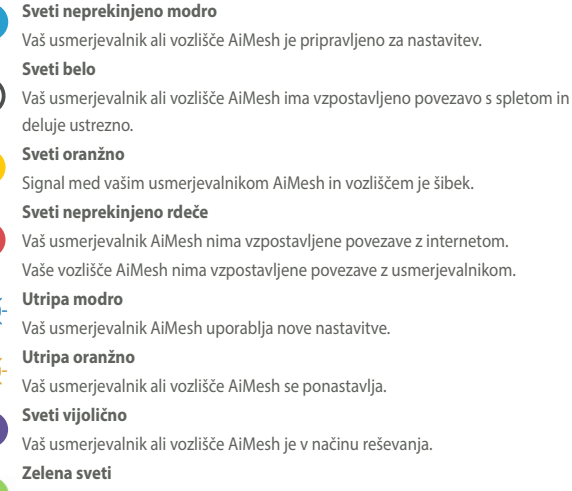

Vaš usmerjevalnik ali vozlišče AiMesh preklaplja na drugi kanal, kar je povzročil ponovni zagon sistema oziroma radarski signali, ki so zaznani na trenutnem kanalu.

# Koraki za Nastavitev za AiMesh

0'

Naprava XP4 privzeto deluje kot usmerjevalnik AiMesh. Dodate jo lahko tudi v obstoječi sistem AiMesh kot vozlišče AiMesh.

- Kot usmerjevalnik AiMesh: s pomočjo omrežnega kabla svoj modem priključite v vrata WAN na napravi XP4. (Pojdite na korak 02)
- Kot vozlišče AiMesh: med postopkom nastavitve vozlišče postavite znotraj 3 metrov stran od usmerjevalnika. Svoj vozliščem AiMesh povežite z usmerjevalnik AiMesh na naslednje načine.
  - A. Zaledna povezava z omrežjem Wi-Fi (preskočite na korak 02).
  - B. Zaledna internetna povezava: Ethernetni kabel priključite v vrata LAN usmerjevalnika AiMesh in v vrata WAN vozlišča AiMesh.
  - C. Zaledna povezava na energetski vod (preskočite na korak 02).

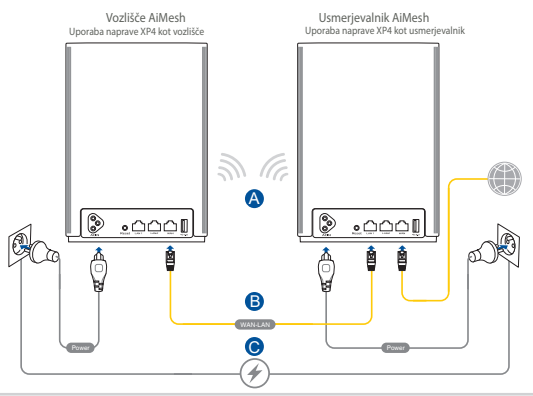

# 02 XP4 v stenski vtičnici s pomočjo zvitih napajalnih kablov.

#### OPOMBA:

- Ne uporabljajte podaljškov, da preprečite poslabšanje signala HomePlug in zmanjšanja hitrosti prenosa podatkov.
- Za čim večje zmanjšanje motenj v energetskih vodih napajalne kable neposredno priključite v stenske vtičnice.
- Za hitrejši prenos podatkov napajalni kabel priključite v 3-točkovno vtičnico namesto v 2-točkovno.

Počakajte, da lučka LED zasveti modro, kar pomeni, da je naprava pripravljena za nastavitev.

- Na svojem telefonu omogočite povezavo Bluetooth in zaženite aplikacijo ASUS Router. Naredite nekaj od naslednjega in upoštevajte navodila na zaslonu za dokončanje nastavitve naprave AiMesh.
  - Pritisnite Set up a new network (Nastavi novo omrežje), če napravo XP4 uporabljate kot usmerjevalnik AiMesh, ali
  - pritisnite Add AiMesh node (Dodaj vozlišče AiMesh), če napravo XP4 uporabljate kot vozlišče AiMesh.
  - OPOMBA: Če želite usmerjevalnik AiMesh nastaviti v način dostopne točke, pojdite na spletno mesto GUI (http://router.asus.com) in odprite Administration (Administracija) > Operation Mode (Način delovanja).

# ASUS ZenWiFi XP4 Översikt

#### AiMesh-router (XP4)

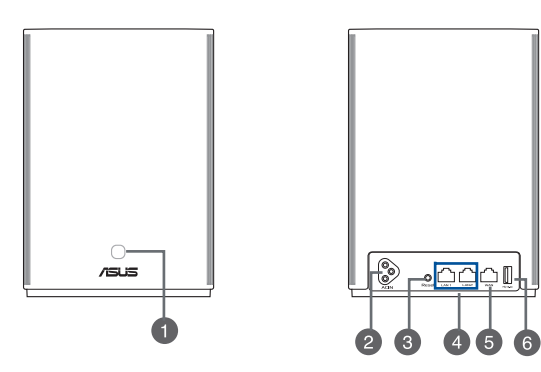

#### WPS/PLC-kombinationsknapp

Tryck påknappen för att starta WPS- eller PLC-länkning.

1

WPS-länkning: Tryck på knapparna på XP4-enheten och en ny trådlös klient för att etablera WiFi-anslutning.

PLC-länkning: Tryck på knapparna på XP4-enheten i det befintliga meshsystemet och en ny XP4-enhet. Efter en kort stund integreras den nya XP4enheten i ditt befintliga mesh-system.

# 2

#### Växelströmskontakt

Anslut routern och noden till vägguttagen med de medföljande sladdarna.

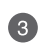

#### Återställningsknapp

Denna knapp återställer systemet till dess standard fabriksinställningar.

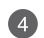

#### LAN portar

Anslut nätverkskablar i dessa portar för att etablera LAN-anslutning.

#### WAN-port

Anslut en nätverkskabel i denna port för att etablera WAN-anslutning.

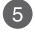

Om du använder XP4 som en AiMesh-nod kan du ansluta en nätverkskabel från en LAN-port på en AiMesh-router till enhetens WAN-port för att länka till Ethernet-nät.

#### USB 3.1 Gen 1-port

Sätt i en USB 3.1 Gen 1/ USB 2.0-enhet, exempelvis en USB-disk eller USB

6 3G/4G-modem i denna port.

Om du använder XP4 som en AiMesh-nod, så stödjer USB-porten AiDisk- och macOS-backup-funktion.

## Specifikationer

| Växelströmsingång       | 100-240V AC, 50/60Hz, 1A |         |        |
|-------------------------|--------------------------|---------|--------|
| Luftfuktighet vid drift | 0~40°C                   | Lagring | 0~70°C |
| Luftfuktighet vid drift | 50~90%                   | Lagring | 20~90% |

# ZenWiFi Hybrid XP4 LED-indikatorer

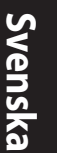

#### Fast blått

Din AiMesh-router eller -node är klar att ställa in.

#### Fast vitt sken

Din AiMesh-router eller -nod är uppkopplad och fungerar som den ska.

#### Fast gul

Signalen mellan din AiMesh-router och noden är svag.

#### Fast rött sken

Din AiMesh-router har ingen Internetanslutning. Din AiMesh-noden är frånkopplad från routern.

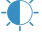

#### Blinkande blå

Din AiMesh-router tillämpar nya inställningar.

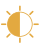

#### Blinkande gul

Din AiMesh-router eller -nod återställs.

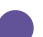

#### Fast röd

Din AiMesh-router eller -nod är i räddningsläge.

#### Fast grön

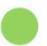

AiMesh-routern eller -noden växlar till en annan kanal, som orsakas av omstart av systemet eller radarsignaler som identifieras på den nuvarande kanalen.

# Inställningssteg För AiMesh

# 01

XP4 fungerar som som standard som en AiMesh-router. Du kan även lägga till den som en AiMesh-nod till ett befintligt AiMeshsystem.

- Som en AiMesh-router: Använd en nätverkskabel för att ansluta ditt modem till WAN-porten på XP4-enheten. (Hoppa till steg 02)
- Som en AiMesh-nod: Placera noden högst 3 meter från routern under inställningsprocessen. Anslut AiMesh-noden till AiMesh-routern på följande sätt:
  - A. WiFi stamnätsanslutning (hoppa till steg 02).
  - B. Ethernet stamnätsanslutning: Anslut en Ethernetkabel från LAN-porten på AiMesh-routern till WANporten på AiMesh-noden.
  - C. Anslutning till elektriskt stamnät (hoppa till steg 02).

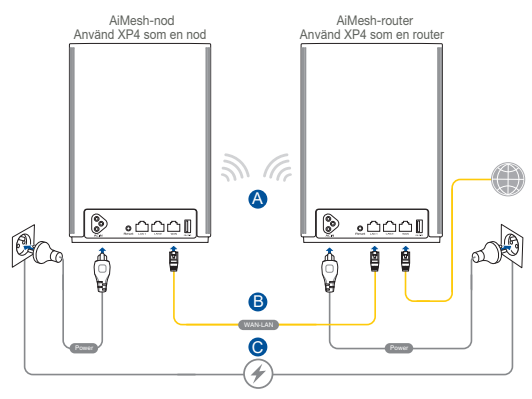

# 02 Anslut XP4 till vägguttag med de medföljande sladdarna.

#### NOTER:

- Använd inte elektriska förlängningssladdar för att undvika att HomePlug-signalen försämras och dataöverföringshastigheterna blir långsammare.
- För att minimera störningen från kraftledningen, anslut elsladdarna direkt till vägguttagen.
- Sätt kontakterna i 3-stiftsuttag istället för 2-stiftsuttag för högre dataöverföringshastigheter.

Vänta tills indikatorn lyser med fast blått ljus, som indikerar att enheten är redo för inställning.

04

03

Aktivera Bluetooth på din telefon och starta ASUS Router APP. Gör något av följande och följ anvisningarna på skärmen för att slutföra inställningen av AiMesh.

- Tryck på Set up a new network (Installera ett nytt nätverk) om du använder XP4 som en AiMesh-router, eller
- Tryck på Add AiMesh node (Lägg till AiMesh-nod) om du använder XP4 som en AiMesh-nod.

NOTERA: För att ställa in AiMesh-routern som åtkomstpunktläge, gå till det grafiska gränssnittet (http://router.asus.com), och gå till sidan Administration > Operation Mode (Administration > Driftläge).

## ASUS ZenWiFi XP4 Genel Bakış

#### AiMesh yönlendiricisinin (XP4)

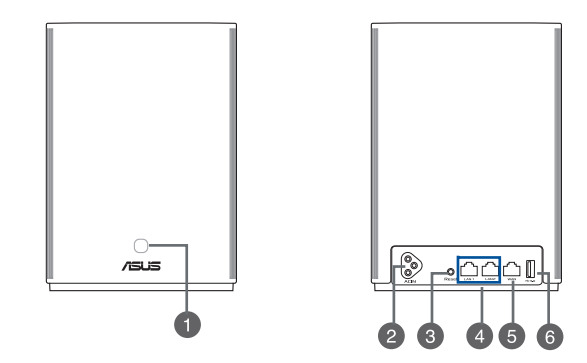

#### WPS/PLC kombo düğmesi

WPS veya PLC eşleştirmesini başlatmak için bu düğmeye basın.

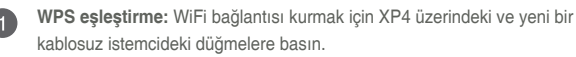

PLC eşleştirmesi: Mevcut Mesh Sisteminde ve yeni XP4 cihazında XP4 üzerindeki düğmelere basın. Kısa bir süre sonra, yeni XP4 cihazı mevcut Mesh Sisteminize entegre edilecektir.

#### AC güç konnektörü

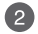

Birlikte verilen güç kablolarını kullanarak yönlendiricinizi ve düğümünüzü duvar prizlerine bağlayın.

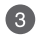

#### Sýfýrla düðmesi

Bu düğme sistemi fabrika varsayılan ayarlarına sıfırlar veya geri yükler.

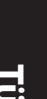

Δ

6

#### LAN bağlantı noktası

Ağ kablolarını bu bağlantı noktalarına bağlayarak LAN bağlantısını oluşturun.

#### WAN bağlantı noktası

Bir ağ kablosunu bu bağlantı noktasına takarak WAN bağlantısını bağlayın.

5 XP4'yi bir AiMesh düğümü olarak kullanıyorsanız, Ethernet ana taşıyıcıya yer-uydu bağlantısı bağlantısı için bir AiMesh yönlendiricinin LAN bağlantı noktasından WAN bağlantı noktasına bir ağ kablosu bağlayabilirsiniz.

#### USB 3.1 Gen 1 bağlantı noktası

Bu bağlantı noktasına bir USB disk veya USB 3G/4G modem gibi bir USB 3.1 Gen 1/USB 2.0 cihazı takın.

AiMesh düğümü olarak XP4 kullanıyorsanız, USB bağlantı noktası AiDisk ve macOS yedekleme işlevini destekler.

# Teknik Özellikler

| AC Güç girişi     | 100-240V AC, 50/60Hz, 1A |         |        |
|-------------------|--------------------------|---------|--------|
| Çalışma Sıcaklığı | 0~40°C                   | Saklama | 0~70°C |
| Çalışma Nemi      | 50~90%                   | Saklama | 20~90% |

# ZenWiFi Hybrid XP4 LED göstergeleri

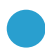

#### Sabit mavi

AiMesh yönlendiriciniz veya düğümünüz kuruluma hazır.

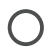

#### Sabit beyaz

AiMesh yönlendiriciniz veya düğümünüz çevrimiçi ve iyi çalışıyor.

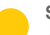

#### Sabit sarı

AiMesh yönlendiriciniz ve düğüm arasındaki sinyal zayıf.

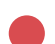

#### Sabit kırmızı

AiMesh yönlendiricinizin İnternet bağlantısı yok.

AiMesh düğümünüzün yönlendirici ile bağlantısı kesildi.

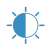

#### Yanıp sönen mavi

AiMesh yönlendiriciniz yeni ayarlar uyguluyor.

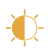

#### Yanıp sönen sarı

AiMesh yönlendiriciniz veya düğümünüz sıfırlanıyor.

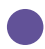

#### Sabit mor

AiMesh yönlendiriciniz veya düğümünüz kurtarma modunda.

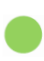

#### Sabit yeşil

AiMesh yönlendiriciniz veya düğümünüz, sistemin yeniden başlatılması veya mevcut kanalda tespit edilen radar sinyalleri nedeniyle başka bir kanala geçiyor. AiMesh Kurulumu Adımları

Türk

01

XP4, varsayılan olarak bir AiMesh yönlendirici işlevi görür. Bunu ayrıca bir AiMesh düğümü olarak mevcut bir AiMesh sistemine de ekleyebilirsiniz.

- AiMesh yönlendirici olarak: Bir ağ kablosu kullanarak modeminizi XP4'nin WAN bağlantı noktasına takın. (Adım 02'ye atlayın)
- AiMesh düğümü olarak: Kurulum sırasında düğümü yönlendiricinin 3 metre yakınına yerleştirin. AiMesh düğümüne aşağıdaki yollarla AiMesh yönlendiricinizi bağlayın.
  - A. WiFi Backhaul bağlantısı (Adım 02'ye atlayın).
  - B. Ethernet Backhaul bağlantısı: AiMesh yönlendiricinin LAN bağlantı noktasından AiMesh düğümünün WAN bağlantı noktasına bir Ethernet kablosu bağlayın.
  - C. Güç Hattı Backhaul bağlantısı (Adım 02'ye atlayın).

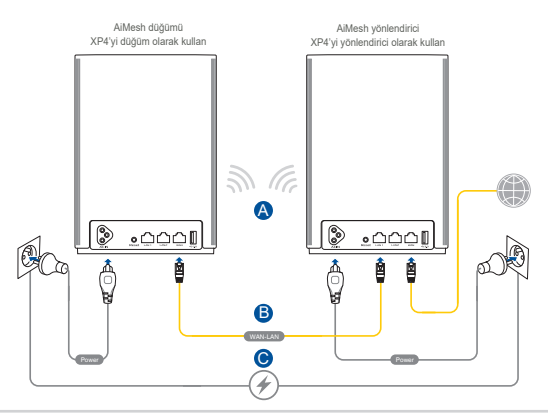

# 02 XP4, birlikte verilen güç kablolarını kullanarak duvar prizlerine bağlayın.

#### NOTLAR:

- HomePlug sinyalinin azalmasını ve veri aktarım hızlarının düşmesini önlemek için güç uzatma kabloları kullanmayın.
- Güç hattı girişimini en aza indirmek için, güç kablolarını doğrudan duvar prizlerine bağlayın.
- Daha yüksek veri aktarım hızları için güç kablolarını 2 uçlu prizler yerine 3 uçlu prizlere takın.
- **03** LED, aygıtın kuruluma hazır olduğunu gösterecek şekilde sabit mavi renge dönene kadar bekleyin.
  - 4 Telefonunuzda Bluetooth'u etkinleştirin ve ASUS Router Uygulamasını başlatın. AiMesh kurulumunu tamamlamak için aşağıdakilerden birini gerçekleştirin ve ekrandaki talimatları izleyin.
    - XP4'yi bir AiMesh yönlendirici olarak kullanıyorsanız Yeni ağ kur'a basın; veya
    - XP4'yi bir AiMesh düğümü olarak kullanıyorsanız, AiMesh düğümü ekle'ye basın.

NOT: AiMesh yönlendiriciyi erişim noktası modu olarak ayarlamak için web GUI'ye (http://router.asus.com) gidin ve Yönetim > İşlem Modu sayfasına gidin.

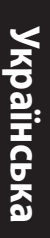

# **Огляд ASUS ZenWiFi XP4** Маршрутизатор AiMesh (XP4)

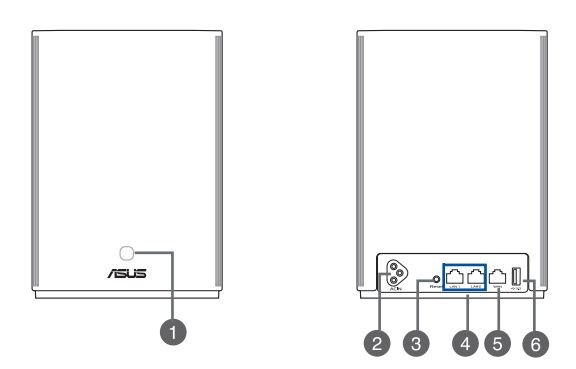

#### Комбінована кнопка WPS/PLC

Натисніть кнопку, щоб почати поєднання в пару WPS або PLC.

Поєднання в пару WPS: Натискайте кнопки на пристрої XP4 і на новому бездротовому клієнті, щоб встановити підключення WiFi.

Поєднання в пару PLC: Натискайте кнопки на XP4 в наявній Mesh-системі та на новому пристрої XP4R. За короткий час новий пристрій XP4R буде інтегровано в наявну Mesh-систему.

# 2

#### З'єднувач живлення змінного струму

Підключіть маршрутизатор і вузол до розеток електромережі шнурами живлення з комплектів.

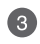

#### Кнопка «Reset» (Скидання)

Ця кнопка скидає налаштування системи на фабричні за замовчуванням.

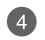

5

6

#### Порти LAN (локальної мережі)

Підключіть мережеві кабелі до цього порту, щоб встановити підключення LAN.

#### Порт WAN

Підключіть мережевий кабель до цього порту, щоб встановити підключення WAN.

Якщо ви застосовуєте XP4 як вузол AiMesh, то можете підключити мережевий кабель від порту LAN port на маршрутизаторі AiMesh до порту WAN для висхідного транзитного з'єднання Ethernet.

#### Порт USB 3.1 Gen 1

Вставте до цього порту пристрій USB 3.1 Gen 1/ USB 2.0 як-от диск USB або модем USB 3G/4G.

Якщо ви застосовуєте XP4 як вузол AiMesh, порт USB підтримує функцію AiDisk і резервне копіювання macOS.

#### Технічні характеристики

| Вхід живлення змінного струму                      | 100-240V AC, 50/60Hz, 1A |            |        |
|----------------------------------------------------|--------------------------|------------|--------|
| Робоча температура                                 | 0~40°C                   | Зберігання | 0~70°C |
| Відносна вологість повітря під<br>час експлуатації | 50~90%                   | Зберігання | 20~90% |

## ZenWiFi Hybrid XP4 значення світлодіодних індикаторів

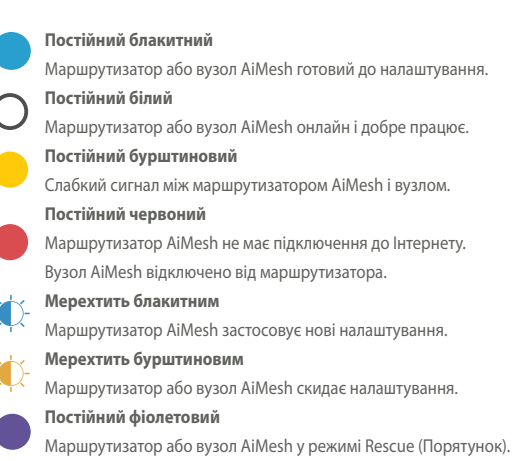

Постійний зелений

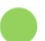

Маршрутизатор AiMesh або вузол перемикається на інший канал через перезавантаження системи або сигнали радару, визначені на поточному каналі.

# Кроки Налаштування AiMesh 01

XP4 працює як маршрутизатор AiMesh за замовчуванням. Також можна додати наявну систему AiMesh як вузол AiMesh.

- Як маршрутизатор AiMesh: Мережним кабелем підключіть модем до порту WAN на XP4. (Пропустіть до Кроку 02)
- Як вузол AiMesh:Розташуйте маршрутизатор і вузол AiMesh на відстані 3 м один від одного. Підключіть вузол AiMesh і маршрутизатор AiMesh наступними способами:
  - А. Транзитне з'єднання WiFi (пропустіть до Кроку **02**).
  - Транзитне з'єднання Ethernet: Підключіть кабель B. Ethernet від порту LAN на маршрутизаторі AiMesh до порту WAN на вузлі AiMesh.
  - С. Транзитне з'єднання через електромережу (пропустіть до Кроку 02).

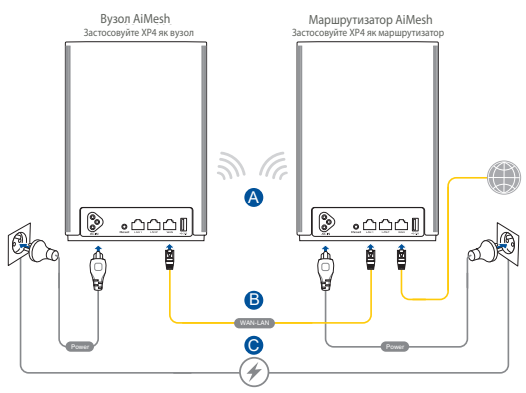

Підключіть XP4 до розеток електромережі шнурами живлення з комплектів.

#### ПРИМІТКА:

02

- Не користуйтеся подовжувачами, щоб не зіпсувати якість сигналу НотеРlug і не знизити швидкість передачі даних.
- Щоб мінімізувати інтерференцію з електромережею, підключайте шнури живлення безпосередньо до стінних розеток.
- Підключайте шнури живлення до розеток з 3 контактами, а не 2 контактами, щоб отримати вищу швидкість передачі даних.

**ОЗ** Почекайте, доки обидва світлодіоди засвітяться постійним блакитним: пристрій готовий до налаштування.

О4 Активуйте Bluetooth на телефоні та запустіть додаток ASUS Router. Зробіть одне з наступного і виконуйте інструкції на екрані, щоб завершити налаштування AiMesh.

- Натисніть Set up a new network (Налаштувати нову мережу), якщо застосовуєте ХР4 як маршрутизатор AiMesh; або
- Натисніть Add AiMesh node (Додати вузол AiMesh), якщо застосовуєте XP4 як вузол AiMesh.

ПРИМІТКА: Щоб встановити маршрутизатор AiMesh у режим точки доступу, перейдіть до графічного веб-інтерфейсу (http:// router.asus.com) і перейдіть на сторінку Administration (Адміністрування) > Operation Mode (Режим роботи).

# نظرة عامة على ASUS ZenWiFi XP4

## أجهزة توجيه (AiMesh XP4)

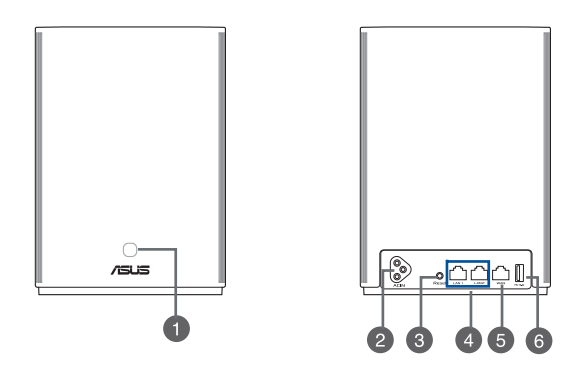

|   | زر WPS/PLC المُشتَرك                                                                                |
|---|----------------------------------------------------------------------------------------------------|
| 6 | اضغط على هذا الزر لبدء اقتران WPS أو PLC.                                                           |
|   | اقتران WPS: اضغط على الأزرار الموجودة في XP4 والعميل اللاسلكي الجديد لإنشاء اتصال WiFi.             |
|   | ا <b>فتران PLC</b> : اضغط على الأزرار الموجودة على XP4 في نظام الشبكة الحالي وجهاز XP4 الجديد. سيتم |
|   | دمج جهاز XP4 الجديد في نظام الشبكة الحالي الخاص بك بعد وقت قصير .                                   |
|   |                                                                                                    |

|   | موصل الطاقة للتيار المتردد                                                  |
|---|-----------------------------------------------------------------------------|
| 2 | قم بتوصيل جهاز التوجيه والعقدة بمقابس الحائط باستخدام أسلاك الطاقة المجمعة. |
|   | زر إعادة الضبط                                                              |

| المصنع الافتر اضية | مادة النظام إلى إعدادات | عادة تعيين او است | يقوم هذا الزر بإ |
|--------------------|-------------------------|-------------------|------------------|

| شبكة | منافذ |   |
|------|-------|---|
|      |       | 4 |

وصل كبلات الشبكة بهذه المنافذ لإنشاء اتصال LAN.

#### WAN port منفذ WAN

قم بتوصيل كبل الشبكة بهذا المنفذ لتأسيس اتصال WAN.

إذا كنت تستخدم XP4 كعقدة AiMesh، يمكنك توصيل كبل شبكة من منفذ LAN لجهاز توجيه AiMesh بمنفذ WAN الخاص به للاتصال بالوصلة الصاعدة لشبكة إيثرنت.

#### منفذ USB 3.1 Gen1

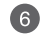

5

أنخل جهاز USB 3.1 Gen 1 / USB 2.0 مثل قرص USB مل مودم USB 3G / 4G في هذا المنفذ. إذا كنت تستخدم AiMesh معقدة AiMesh، فإن منفذ USB يدعم وظيفة AiDisk والنسخ الاحتياطي لنظام التشغيل macOS.

#### المواصفات

| مدخل الطاقة للتيار المتردد                | 100-240 فولت تيار متردد, 50/60هرتز, 1 أمبير |        |                 |
|-------------------------------------------|---------------------------------------------|--------|-----------------|
| درجة حرارة التشغيل                        | 0~40 درجة مئوية                             | المخزن | 0~70 درجة مئوية |
| نسبة الرطوبة المسموح بها أنثاء<br>التشغيل | 90%~50                                      | المخزن | 90%~20          |
## شروح مؤشر LED ZenWiFi Hybrid XP4

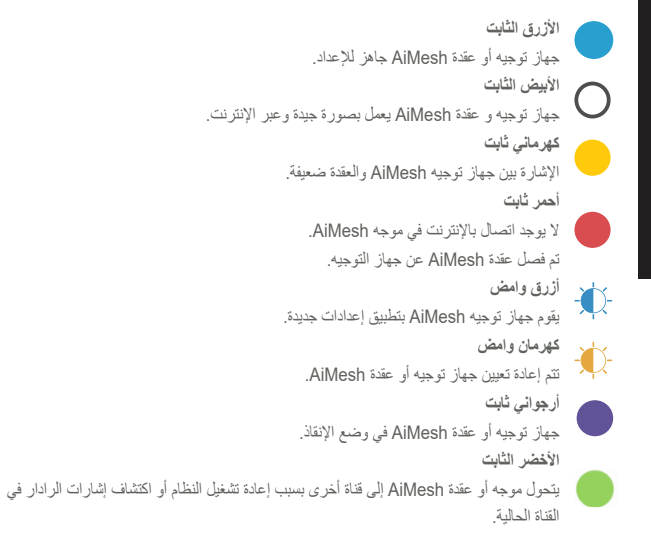

## خطوات إعداد AiMesh

يعمل XP4 كجهاز توجيه AiMesh بصورة افتراضية. يمكنك أيضًا إضافته إلى نظام AiMesh الحالي كعقدة AiMesh.

- كجهاز توجيه AiMesh: استخدم كبل شبكة لتوصيل المودم بمنفذ WAN الخاص بـ XP4. (تخط حتى الخطوة 02)
  - كعقدة AiMesh: ضع العقدة على بعد 3 أمتار من جهاز التوجيه أثناء عملية الإعداد من ثم وصل موجه AiMesh الخاص بك بعقدة AiMesh من خلال الطرق التالية.
    - أ. اتصال WiFi Backhaul (انتقل إلى الخطوة 02).
  - ب. اتصال إيثرنت Backhaul: قم بتوصيل كبل Ethernet من منفذ LAN الخاص بجهاز التوجيه AiMesh بمنفذ WAN لعقدة AiMesh.

ج. اتصال Powerline Backhaul (انتقل إلى الخطوة 02).

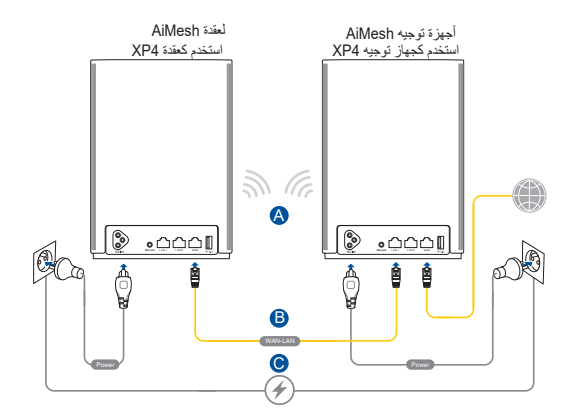

قم بتوصيل موجه AiMesh وعقدة AiMesh بمقابس الحائط باستخدام أسلاك الطاقة المرفقة.

ملاحظات:

- لا تستخدم أسلاك تمديد الطاقة لتجنب تدهور إشارة HomePlug وتقليل سرعات نقل البيانات.
  - التقليل تداخل خطوط الطاقة، وصَّل أسلاك الطاقة بمقابس الحائط مباشرةً.
    - وصّل أسلاك الطاقة بمنافذ ذات 3 فتحات بدلاً من تلك ذات الشقين للحصول على سرعات نقل بيانات أعلى.

انتظر حتى يتحول مؤشر LED إلى اللون الأزرق الثابت للإشارة إلى أن الجهاز جاهز للإعداد.

قم بتمكين Bluetooth على هاتفك وبتشغيل تطبيق ASUS Router. قم بأي مما يلى واتبع التعليمات التي تظهر على الشائشة لإنهاء إعداد AiMesh.

- اضغط على إ**عداد شبكة** جديدة إذا كنت تستخدم XP4 كجهاز توجيه AiMesh؛ أو
  - اضغط على إضافة عقدة AiMesh إذا كنت تستخدم XP4 كعقدة AiMesh.

ملحوظة: لتعيين موجه AiMesh على أنه وضع نقطة الوصول، انتقل إلى واجهة المستخدم الرسومية على الويب (http://router.asus.com), وانتقل لصفحة Administration (ادارة) > Operation Mode (وضع التشغيل).